# Android Studio 2 Development

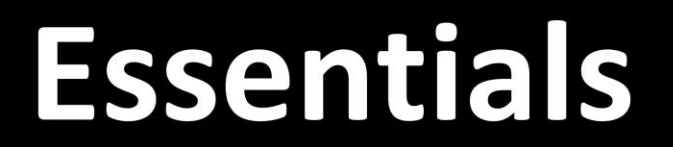

# Android Studio 2 Development Essentials

Android Studio 2 Development Essentials

ISBN-13: 978-1532853319

© 2016 Neil Smyth. All Rights Reserved.

This book is provided for personal use only. Unauthorized use, reproduction and/or distribution strictly prohibited. All rights reserved.

The content of this book is provided for informational purposes only. Neither the publisher nor the author offers any warranties or representation, express or implied, with regard to the accuracy of information contained in this book, nor do they accept any liability for any loss or damage arising from any errors or omissions.

This book contains trademarked terms that are used solely for editorial purposes and to the benefit of the respective trademark owner. The terms used within this book are not intended as infringement of any trademarks.

Rev: 1.0

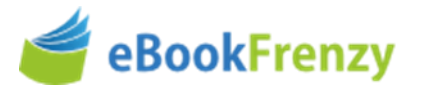

# **Table of Contents**

| 1. Introduction                                          | 1  |
|----------------------------------------------------------|----|
| 1.1 Downloading the Code Samples                         |    |
| 1.2 Download the eBook                                   |    |
| 1.3 Feedback                                             |    |
| 1.4 Errata                                               |    |
| 2. Setting up an Android Studio Development Environment  | 3  |
| 2.1 System Requirements                                  |    |
| 2.2 Installing the Java Development Kit (JDK)            |    |
| 2.2.1 Windows JDK Installation                           |    |
| 2.2.2 Mac OS X JDK Installation                          |    |
| 2.3 Linux JDK Installation                               | 5  |
| 2.4 Downloading the Android Studio Package               | 6  |
| 2.5 Installing Android Studio                            | 7  |
| 2.5.1 Installation on Windows                            | 7  |
| 2.5.2 Installation on Mac OS X                           | 7  |
| 2.5.3 Installation on Linux                              |    |
| 2.6 The Android Studio Setup Wizard                      | 9  |
| 2.7 Installing Additional Android SDK Packages           |    |
| 2.8 Making the Android SDK Tools Command-line Accessible |    |
| 2.8.1 Windows 7                                          |    |
| 2.8.2 Windows 8.1                                        |    |
| 2.8.3 Windows 10                                         |    |
| 2.8.4 Linux                                              |    |
| 2.8.5 Mac OS X                                           |    |
| 2.9 Updating the Android Studio and the SDK              |    |
| 2.10 Summary                                             |    |
| 3. Creating an Example Android App in Android Studio     | 19 |
| 3.1 Creating a New Android Project                       |    |
| 3.2 Defining the Project and SDK Settings                |    |
| 3.3 Creating an Activity                                 |    |
| 3.4 Modifying the Example Application                    |    |
| 3.5 Reviewing the Layout and Resource Files              |    |
| 3.6 Previewing the Layout                                |    |
| 3.7 Summary                                              |    |
| 4. A Tour of the Android Studio User Interface           | 33 |

| 4.1 The Welcome Screen                                                                                                    |                                                                                                    |
|----------------------------------------------------------------------------------------------------|----------------------------------------------------------------------------------------------------|
| 4.2 The Main Window                                                                                                    |                                                                                                    |
| 4.3 The Tool Windows                                                                                                    |                                                                                                    |
| 4.4 Android Studio Keyboard Shortcuts                                                                                                    |                                                                                                    |
| 4.5 Switcher and Recent Files Navigation                                                                                                    |                                                                                                    |
| 4.6 Changing the Android Studio Theme                                                                                                    |                                                                                                    |
| 4.7 Summary                                                                                                    |                                                                                                    |
| 5. Creating an Android Virtual Device (AVD) in Android Studio                                                                                                    | 43                                                                                                    |
| 5.1 About Android Virtual Devices                                                                                                    |                                                                                                    |
| 5.2 Creating a New AVD                                                                                                    |                                                                                                    |
| 5.3 Starting the Emulator                                                                                                    |                                                                                                    |
| 5.4 Running the Application in the AVD                                                                                                    |                                                                                                    |
| 5.5 Run/Debug Configurations                                                                                                    |                                                                                                    |
| 5.6 Stopping a Running Application                                                                                                    |                                                                                                    |
| 5.7 AVD Command-line Creation                                                                                                    |                                                                                                    |
| 5.8 Android Virtual Device Configuration Files                                                                                                    | 53                                                                                                    |
| 5.9 Moving and Renaming an Android Virtual Device                                                                                                    | 53                                                                                                    |
| 5.10 Summary                                                                                                    | 54                                                                                                    |
| 6. Using and Configuring the Android Studio 2 AVD Emulator                                                                                                    | 55                                                                                                    |
|                                                                                                    |                                                                                                    |
| 6.1 The Emulator Environment                                                                                                    |                                                                                                    |
| 6.1 The Emulator Environment<br>6.2 The Emulator Toolbar Options                                                                                                    | 55<br>                                                                                                    |
| <ul><li>6.1 The Emulator Environment</li><li>6.2 The Emulator Toolbar Options</li><li>6.3 Working in Zoom Mode</li></ul>                                                                                     |                                                                                                    |
| <ul> <li>6.1 The Emulator Environment</li> <li>6.2 The Emulator Toolbar Options</li> <li>6.3 Working in Zoom Mode</li> <li>6.4 Resizing the Emulator Window</li> </ul>                                       |                                                                                                    |
| <ul> <li>6.1 The Emulator Environment</li> <li>6.2 The Emulator Toolbar Options</li> <li>6.3 Working in Zoom Mode</li> <li>6.4 Resizing the Emulator Window</li> <li>6.5 Extended Control Options</li> </ul> |                                                                                                    |
| <ul> <li>6.1 The Emulator Environment</li> <li>6.2 The Emulator Toolbar Options</li> <li>6.3 Working in Zoom Mode</li> <li>6.4 Resizing the Emulator Window</li> <li>6.5 Extended Control Options</li></ul>  | 55<br>56<br>58<br>58<br>58<br>58<br>58<br>58<br>59                                                                                           |
| <ul> <li>6.1 The Emulator Environment</li> <li>6.2 The Emulator Toolbar Options</li> <li>6.3 Working in Zoom Mode</li> <li>6.4 Resizing the Emulator Window</li> <li>6.5 Extended Control Options</li></ul>  | 55<br>56<br>58<br>58<br>58<br>58<br>58<br>59<br>59                                                                                           |
| <ul> <li>6.1 The Emulator Environment</li> <li>6.2 The Emulator Toolbar Options</li></ul>                                                                                                    | 55<br>56<br>58<br>58<br>58<br>58<br>58<br>59<br>59<br>59<br>59                                                                               |
| <ul> <li>6.1 The Emulator Environment</li> <li>6.2 The Emulator Toolbar Options</li></ul>                                                                                                    | 55<br>56<br>58<br>58<br>58<br>58<br>58<br>59<br>59<br>59<br>59<br>60                                                                         |
| <ul> <li>6.1 The Emulator Environment</li> <li>6.2 The Emulator Toolbar Options</li></ul>                                                                                                    | 55<br>56<br>58<br>58<br>58<br>58<br>58<br>59<br>59<br>59<br>59<br>59<br>60<br>60                                                             |
| <ul> <li>6.1 The Emulator Environment</li> <li>6.2 The Emulator Toolbar Options</li></ul>                                                                                                    | 55<br>56<br>58<br>58<br>58<br>58<br>59<br>59<br>59<br>59<br>59<br>60<br>60<br>60                                                             |
| <ul> <li>6.1 The Emulator Environment</li> <li>6.2 The Emulator Toolbar Options</li></ul>                                                                                                    | 55<br>56<br>58<br>58<br>58<br>58<br>58<br>59<br>59<br>59<br>59<br>60<br>60<br>60<br>60                                                       |
| <ul> <li>6.1 The Emulator Environment</li> <li>6.2 The Emulator Toolbar Options</li></ul>                                                                                                    | 55<br>56<br>58<br>58<br>58<br>58<br>59<br>59<br>59<br>59<br>59<br>60<br>60<br>60<br>60<br>60<br>60                                           |
| <ul> <li>6.1 The Emulator Environment</li> <li>6.2 The Emulator Toolbar Options</li></ul>                                                                                                    | 55<br>56<br>58<br>58<br>58<br>58<br>59<br>59<br>59<br>59<br>60<br>60<br>60<br>60<br>60<br>60<br>60<br>60                                     |
| <ul> <li>6.1 The Emulator Environment</li> <li>6.2 The Emulator Toolbar Options</li></ul>                                                                                                    | 55<br>56<br>58<br>58<br>58<br>58<br>59<br>59<br>59<br>59<br>60<br>60<br>60<br>60<br>60<br>60<br>60<br>60<br>60<br>60                         |
| <ul> <li>6.1 The Emulator Environment</li></ul>                                                                                                    | 55<br>56<br>58<br>58<br>58<br>58<br>59<br>59<br>59<br>59<br>59<br>60<br>60<br>60<br>60<br>60<br>60<br>60<br>60<br>60<br>60<br>60<br>60<br>60 |
| <ul> <li>6.1 The Emulator Environment</li> <li>6.2 The Emulator Toolbar Options</li></ul>                                                                                                    | 55<br>56<br>58<br>58<br>58<br>58<br>59<br>59<br>59<br>60<br>60<br>60<br>60<br>60<br>60<br>60<br>60<br>60<br>60<br>60<br>60<br>60             |
| <ul> <li>6.1 The Emulator Environment</li></ul>                                                                                                    | 55<br>56<br>58<br>58<br>58<br>58<br>59<br>59<br>59<br>60<br>60<br>60<br>60<br>60<br>60<br>60<br>60<br>60<br>60<br>60<br>60<br>60             |

| 7.2 Enabling ADB on Android 6.0 based Devices                 | 66 |
|---------------------------------------------------------------|----|
| 7.2.1 Mac OS X ADB Configuration                              | 67 |
| 7.2.2 Windows ADB Configuration                               | 67 |
| 7.2.3 Linux adb Configuration                                 | 69 |
| 7.3 Testing the adb Connection                                | 70 |
| 7.4 Summary                                                   | 71 |
| 8. The Basics of the Android Studio Code Editor               | 73 |
| 8.1 The Android Studio Editor                                 | 73 |
| 8.2 Splitting the Editor Window                               | 76 |
| 8.3 Code Completion                                           | 77 |
| 8.4 Statement Completion                                      | 78 |
| 8.5 Parameter Information                                     | 79 |
| 8.6 Code Generation                                           | 79 |
| 8.7 Code Folding                                              | 80 |
| 8.8 Quick Documentation Lookup                                | 82 |
| 8.9 Code Reformatting                                         | 83 |
| 8.10 Summary                                                  | 83 |
| 9. An Overview of the Android Architecture                    | 85 |
| 9.1 The Android Software Stack                                | 85 |
| 9.2 The Linux Kernel                                          | 86 |
| 9.3 Android Runtime – ART                                     | 87 |
| 9.4 Android Libraries                                         | 87 |
| 9.4.1 C/C++ Libraries                                         | 88 |
| 9.5 Application Framework                                     | 88 |
| 9.6 Applications                                              | 89 |
| 9.7 Summary                                                   | 89 |
| 10. The Anatomy of an Android Application                     | 91 |
| 10.1 Android Activities                                       | 91 |
| 10.2 Android Intents                                          | 92 |
| 10.3 Broadcast Intents                                        | 92 |
| 10.4 Broadcast Receivers                                      | 92 |
| 10.5 Android Services                                         | 93 |
| 10.6 Content Providers                                        | 93 |
| 10.7 The Application Manifest                                 | 94 |
| 10.8 Application Resources                                    | 94 |
| 10.9 Application Context                                      | 94 |
| 10.10 Summary                                                 | 94 |
| 11. Understanding Android Application and Activity Lifecycles | 95 |

| 11 2 2 Visible Process                                                                                                    |     |
|----------------------------------------------------------------------------------------------------|-----|
|                                                                                                    |     |
| 11.2.3 Service Process                                                                                                    |     |
| 11.2.4 Background Process                                                                                                    |     |
| 11.2.5 Empty Process                                                                                                    | 97  |
| 11.3 Inter-Process Dependencies                                                                                                    | 97  |
| 11.4 The Activity Lifecycle                                                                                                    | 97  |
| 11.5 The Activity Stack                                                                                                    | 97  |
| 11.6 Activity States                                                                                                    |     |
| 11.7 Configuration Changes                                                                                                    |     |
| 11.8 Handling State Change                                                                                                    |     |
| 11.9 Summary                                                                                                    |     |
| 12. Handling Android Activity State Changes                                                                                                    |     |
| 12.1 The Activity Class                                                                                                    | 101 |
| 12.2 Dynamic State vs. Persistent State                                                                                                    | 104 |
| 12.2 Dynamic state v3.1 ersistent state                                                                                                    | 105 |
| 12.4 Activity Lifetimes                                                                                                    | 106 |
| 12.5 Summary                                                                                                    |     |
| 13. Android Activity State Changes by Example                                                                                                    |     |
|                                                                                                    |     |
| 13.1 Creating the State Change Example Project                                                                                                    |     |
| 13.1 Creating the State Change Example Project<br>13.2 Designing the User Interface                                                                                                    |     |
| <ul><li>13.1 Creating the State Change Example Project</li><li>13.2 Designing the User Interface</li><li>13.3 Overriding the Activity Lifecycle Methods</li></ul>                                                                                                    |     |
| <ul> <li>13.1 Creating the State Change Example Project</li> <li>13.2 Designing the User Interface</li> <li>13.3 Overriding the Activity Lifecycle Methods</li> <li>13.4 Filtering the LogCat Panel</li></ul>                                                                                                    |     |
| <ul> <li>13.1 Creating the State Change Example Project</li> <li>13.2 Designing the User Interface</li></ul>                                                                                                    |     |
| <ul> <li>13.1 Creating the State Change Example Project</li> <li>13.2 Designing the User Interface</li> <li>13.3 Overriding the Activity Lifecycle Methods</li> <li>13.4 Filtering the LogCat Panel</li> <li>13.5 Running the Application</li> <li>13.6 Experimenting with the Activity</li> </ul>                                                                                                    |     |
| <ul> <li>13.1 Creating the State Change Example Project</li> <li>13.2 Designing the User Interface</li> <li>13.3 Overriding the Activity Lifecycle Methods</li> <li>13.4 Filtering the LogCat Panel</li> <li>13.5 Running the Application</li> <li>13.6 Experimenting with the Activity</li> <li>13.7 Summary</li> </ul>                                                                                                    |     |
| <ul> <li>13.1 Creating the State Change Example Project</li> <li>13.2 Designing the User Interface</li> <li>13.3 Overriding the Activity Lifecycle Methods</li> <li>13.4 Filtering the LogCat Panel</li> <li>13.5 Running the Application</li> <li>13.6 Experimenting with the Activity</li> <li>13.7 Summary</li> </ul> <b>14. Saving and Restoring the State of an Android Activity</b>                                                                                                    |     |
| <ul> <li>13.1 Creating the State Change Example Project</li> <li>13.2 Designing the User Interface</li> <li>13.3 Overriding the Activity Lifecycle Methods</li> <li>13.4 Filtering the LogCat Panel</li> <li>13.5 Running the Application</li> <li>13.6 Experimenting with the Activity</li> <li>13.7 Summary</li> </ul> <b>14. Saving and Restoring the State of an Android Activity</b>                                                                                                    |     |
| <ul> <li>13.1 Creating the State Change Example Project</li></ul>                                                                                                    |     |
| <ul> <li>13.1 Creating the State Change Example Project</li> <li>13.2 Designing the User Interface</li> <li>13.3 Overriding the Activity Lifecycle Methods</li> <li>13.4 Filtering the LogCat Panel</li> <li>13.5 Running the Application</li> <li>13.6 Experimenting with the Activity</li> <li>13.7 Summary</li> </ul> <b>14. Saving and Restoring the State of an Android Activity</b> 14.1 Saving Dynamic State 14.2 Default Saving of User Interface State                                                                                            |     |
| <ul> <li>13.1 Creating the State Change Example Project</li></ul>                                                                                                    |     |
| <ul> <li>13.1 Creating the State Change Example Project</li> <li>13.2 Designing the User Interface</li> <li>13.3 Overriding the Activity Lifecycle Methods</li> <li>13.4 Filtering the LogCat Panel</li> <li>13.5 Running the Application</li> <li>13.6 Experimenting with the Activity</li> <li>13.7 Summary</li> </ul> <b>14. Saving and Restoring the State of an Android Activity</b> <ul> <li>14.1 Saving Dynamic State</li> <li>14.2 Default Saving of User Interface State</li> <li>14.3 The Bundle Class</li> <li>14.4 Saving the State</li> </ul> |     |
| <ul> <li>13.1 Creating the State Change Example Project</li></ul>                                                                                                    |     |
| <ul> <li>13.1 Creating the State Change Example Project</li></ul>                                                                                                    |     |
| <ul> <li>13.1 Creating the State Change Example Project</li></ul>                                                                                                    |     |

| 15.2 Views and View Groups                                            |     |
|-----------------------------------------------------------------------|-----|
| 15.3 Android Layout Managers                                          |     |
| 15.4 The View Hierarchy                                               |     |
| 15.5 Creating User Interfaces                                         |     |
| 15.6 Summary                                                          |     |
| 16. A Guide to the Android Studio Designer Tool                       | 133 |
| 16.1 Blank vs. Empty Activity Templates                               |     |
| 16.2 The Android Studio Designer                                      |     |
| 16.3 Design Mode                                                      |     |
| 16.4 Text Mode                                                        |     |
| 16.5 Setting Properties                                               |     |
| 16.6 Type Morphing                                                    |     |
| 16.7 Creating a Custom Device Definition                              |     |
| 16.8 Summary                                                          |     |
| 17. Designing a User Interface using the Android Studio Designer Tool |     |
| 17.1 An Android Studio Designer Tool Example                          |     |
| 17.2 Creating a New Activity                                          |     |
| 17.3 Designing the User Interface                                     |     |
| 17.4 Editing View Properties                                          |     |
| 17.5 Running the Application                                          |     |
| 17.6 Manually Creating an XML Layout                                  |     |
| 17.7 Using the Hierarchy Viewer                                       |     |
| 17.8 Summary                                                          | 153 |
| 18. Creating an Android User Interface in Java Code                   | 155 |
| 18.1 Java Code vs. XML Layout Files                                   | 155 |
| 18.2 Creating Views                                                   |     |
| 18.3 Properties and Layout Parameters                                 |     |
| 18.4 Creating the Example Project in Android Studio                   |     |
| 18.5 Adding Views to an Activity                                      |     |
| 18.6 Setting View Properties                                          |     |
| 18.7 Adding Layout Parameters and Rules                               |     |
| 18.8 Using View IDs                                                   |     |
| 18.9 Converting Density Independent Pixels (dp) to Pixels (px)        |     |
| 18.10 Summary                                                         |     |
| 19. Using the Android GridLayout Manager in Android Studio Designer   | 169 |
| 19.1 Introducing the Android GridLayout and Space Classes             | 169 |
| 19.2 The GridLayout Example                                           |     |
| 19.3 Creating the GridLayout Project                                  |     |
|                                                                       |     |

| 19.4 Creating the GridLayout Instance                              |     |
|--------------------------------------------------------------------|-----|
| 19.5 Adding Views to GridLayout Cells                              |     |
| 19.6 Moving and Deleting Rows and Columns                          |     |
| 19.7 Implementing Cell Row and Column Spanning                     |     |
| 19.8 Changing the Gravity of a GridLayout Child                    |     |
| 19.9 Summary                                                       |     |
| 20. Working with the Android GridLayout using XML Layout Resources |     |
| 20.1 GridLayouts in XML Resource Files                             | 179 |
| 20.2 Adding Child Views to the GridLayout                          |     |
| 20.3 Declaring Cell Spanning, Gravity and Margins                  |     |
| 20.4 Summary                                                       |     |
| 21. An Overview and Example of Android Event Handling              |     |
| 21.1 Understanding Android Events                                  |     |
| 21.2 Using the android:onClick Resource                            |     |
| 21.3 Event Listeners and Callback Methods                          |     |
| 21.4 An Event Handling Example                                     |     |
| 21.5 Designing the User Interface                                  |     |
| 21.6 The Event Listener and Callback Method                        |     |
| 21.7 Consuming Events                                              |     |
| 21.8 Summary                                                       |     |
| 22. A Guide to using Instant Run in Android Studio 2               |     |
| 22.1 Introducing Instant Run                                       |     |
| 22.2 Understanding Instant Run Swapping Levels                     |     |
| 22.3 Enabling and Disabling Instant Run                            |     |
| 22.4 Using Instant Run                                             |     |
| 22.5 An Instant Run Tutorial                                       |     |
| 22.6 Triggering an Instant Run Hot Swap                            |     |
| 22.7 Triggering an Instant Run Warm Swap                           |     |
| 22.8 Forcing a Warm Swap                                           |     |
| 22.9 Triggering an Instant Run Cold Swap                           |     |
| 22.10 Making a Manifest Change                                     |     |
| 22.11 Summary                                                      |     |
| 23. Android Touch and Multi-touch Event Handling                   | 201 |
| 23.1 Intercepting Touch Events                                     |     |
| 23.2 The MotionEvent Object                                        |     |
| 23.3 Understanding Touch Actions                                   |     |
| 23.4 Handling Multiple Touches                                     |     |
| 23.5 An Example Multi-Touch Application                            |     |

| 23.6 Designing the Activity User Interface                             | 203 |
|------------------------------------------------------------------------|-----|
| 23.7 Implementing the Touch Event Listener                             | 205 |
| 23.8 Running the Example Application                                   | 209 |
| 23.9 Summary                                                           | 209 |
| 24. Detecting Common Gestures using the Android Gesture Detector Class | 211 |
| 24.1 Implementing Common Gesture Detection                             |     |
| 24.2 Creating an Example Gesture Detection Project                     |     |
| 24.3 Implementing the Listener Class                                   | 213 |
| 24.4 Creating the GestureDetectorCompat Instance                       | 215 |
| 24.5 Implementing the onTouchEvent() Method                            |     |
| 24.6 Testing the Application                                           | 217 |
| 24.7 Summary                                                           | 218 |
| 25. Implementing Custom Gesture and Pinch Recognition on Android       | 219 |
| 25.1 The Android Gesture Builder Application                           | 219 |
| 25.2 The GestureOverlayView Class                                      | 219 |
| 25.3 Detecting Gestures                                                | 219 |
| 25.4 Identifying Specific Gestures                                     | 220 |
| 25.5 Building and Running the Gesture Builder Application              | 220 |
| 25.6 Creating a Gestures File                                          | 222 |
| 25.7 Extracting the Gestures File from the SD Card                     | 224 |
| 25.8 Creating the Example Project                                      | 224 |
| 25.9 Adding the Gestures File to the Project                           | 225 |
| 25.10 Designing the User Interface                                     | 225 |
| 25.11 Loading the Gestures File                                        | 226 |
| 25.12 Registering the Event Listener                                   | 227 |
| 25.13 Implementing the onGesturePerformed Method                       | 227 |
| 25.14 Testing the Application                                          | 229 |
| 25.15 Configuring the GestureOverlayView                               | 229 |
| 25.16 Intercepting Gestures                                            | 230 |
| 25.17 Detecting Pinch Gestures                                         | 230 |
| 25.18 A Pinch Gesture Example Project                                  | 231 |
| 25.19 Summary                                                          | 233 |
| 26. An Introduction to Android Fragments                               | 235 |
| 26.1 What is a Fragment?                                               | 235 |
| 26.2 Creating a Fragment                                               | 236 |
| 26.3 Adding a Fragment to an Activity using the Layout XML File        | 237 |
| 26.4 Adding and Managing Fragments in Code                             | 239 |
| 26.5 Handling Fragment Events                                          | 240 |

| 26.6 Implementing Fragment Communication                             |     |
|----------------------------------------------------------------------|-----|
| 26.7 Summary                                                         | 243 |
| 27. Using Fragments in Android Studio - An Example                   | 245 |
| 27.1 About the Example Fragment Application                          | 245 |
| 27.2 Creating the Example Project                                    |     |
| 27.3 Creating the First Fragment Layout                              |     |
| 27.4 Creating the First Fragment Class                               |     |
| 27.5 Creating the Second Fragment Layout                             |     |
| 27.6 Adding the Fragments to the Activity                            |     |
| 27.7 Making the Toolbar Fragment Talk to the Activity                |     |
| 27.8 Making the Activity Talk to the Text Fragment                   |     |
| 27.9 Testing the Application                                         |     |
| 27.10 Summary                                                        |     |
| 28. Creating and Managing Overflow Menus on Android                  | 261 |
| 28.1 The Overflow Menu                                               | 261 |
| 28.2 Creating an Overflow Menu                                       |     |
| 28.3 Displaying an Overflow Menu                                     |     |
| 28.4 Responding to Menu Item Selections                              |     |
| 28.5 Creating Checkable Item Groups                                  |     |
| 28.6 Creating the Example Project                                    |     |
| 28.7 Modifying the Menu Description                                  |     |
| 28.8 Modifying the onOptionsItemSelected() Method                    |     |
| 28.9 Testing the Application                                         |     |
| 28.10 Summary                                                        |     |
| 29. Animating User Interfaces with the Android Transitions Framework | 271 |
| 29.1 Introducing Android Transitions and Scenes                      | 271 |
| 29.2 Using Interpolators with Transitions                            | 272 |
| 29.3 Working with Scene Transitions                                  |     |
| 29.4 Custom Transitions and TransitionSets in Code                   | 274 |
| 29.5 Custom Transitions and TransitionSets in XML                    |     |
| 29.6 Working with Interpolators                                      |     |
| 29.7 Creating a Custom Interpolator                                  |     |
| 29.8 Using the beginDelayedTransition Method                         |     |
| 29.9 Summary                                                         |     |
| 30. An Android Transition Tutorial using beginDelayedTransition      |     |
| 30.1 Creating the Android Studio TransitionDemo Project              |     |
| 30.2 Preparing the Project Files                                     |     |
| 30.3 Implementing beginDelayedTransition Animation                   |     |

| 30.4 Customizing the Transition                               | 287 |
|---------------------------------------------------------------|-----|
| 30.5 Summary                                                  | 288 |
| 31. Implementing Android Scene Transitions – A Tutorial       | 289 |
| 31.1 An Overview of the Scene Transition Project              | 289 |
| 31.2 Creating the Android Studio SceneTransitions Project     | 289 |
| 31.3 Identifying and Preparing the Root Container             | 289 |
| 31.4 Designing the First Scene                                | 290 |
| 31.5 Designing the Second Scene                               | 292 |
| 31.6 Entering the First Scene                                 | 294 |
| 31.7 Loading Scene 2                                          | 295 |
| 31.8 Implementing the Transitions                             | 296 |
| 31.9 Adding the Transition File                               | 296 |
| 31.10 Loading and Using the Transition Set                    | 297 |
| 31.11 Configuring Additional Transitions                      | 298 |
| 31.12 Summary                                                 | 299 |
| 32. Working with the Floating Action Button and Snackbar      | 301 |
| 32.1 The Material Design                                      | 301 |
| 32.2 The Design Library                                       | 302 |
| 32.3 The Floating Action Button (FAB)                         | 302 |
| 32.4 The Snackbar                                             | 303 |
| 32.5 Creating the Example Project                             | 303 |
| 32.6 Reviewing the Project                                    | 304 |
| 32.7 Changing the Floating Action Button                      | 306 |
| 32.8 Adding the ListView to the Content Layout                | 308 |
| 32.9 Adding Items to the ListView                             | 308 |
| 32.10 Adding an Action to the Snackbar                        | 312 |
| 32.11 Summary                                                 | 313 |
| 33. Creating a Tabbed Interface using the TabLayout Component | 315 |
| 33.1 An Introduction to the ViewPager                         | 315 |
| 33.2 An Overview of the TabLayout Component                   | 315 |
| 33.3 Creating the TabLayoutDemo Project                       | 316 |
| 33.4 Creating the First Fragment                              | 316 |
| 33.5 Duplicating the Fragments                                | 318 |
| 33.6 Adding the TabLayout and ViewPager                       | 319 |
| 33.7 Creating the Pager Adapter                               | 320 |
| 33.8 Performing the Initialization Tasks                      | 322 |
| 33.9 Testing the Application                                  | 324 |
| 33.10 Customizing the TabLayout                               | 325 |

| 33.11 Displaying Icon Tab Items                                                                                      |                |
|----------------------------------------------------------------------------------------------------|----------------|
| 33.12 Summary                                                                                                    |                |
| 34 Working with the RecyclerView and CardView Widgets                                                                | 329            |
|                                                                                                    |                |
| 34.1 An Overview of the RecyclerView                                                                                 |                |
| 34.2 An Overview of the CardView                                                                                     |                |
| 34.3 Adding the Libraries to the Project                                                                             |                |
| 34.4 Summary                                                                                                    |                |
| 35. An Android RecyclerView and CardView Tutorial                                                                    |                |
| 35.1 Creating the CardDemo Project                                                                                   |                |
| 35.2 Removing the Floating Action Button                                                                             |                |
| 35.3 Adding the RecyclerView and CardView Libraries                                                                  |                |
| 35.4 Designing the CardView Layout                                                                                   |                |
| 35.5 Adding the RecyclerView                                                                                         |                |
| 35.6 Creating the RecyclerView Adapter                                                                               |                |
| 35.7 Adding the Image Files                                                                                          |                |
| 35.8 Initializing the RecyclerView Component                                                                         |                |
| 35.9 Testing the Application                                                                                         |                |
| 35.10 Responding to Card Selections                                                                                  |                |
| 35.11 Summary                                                                                                    |                |
|                                                                                                    |                |
| 36. Working with the AppBar and Collapsing Toolbar Layouts                                                           |                |
| <b>36.</b> Working with the AppBar and Collapsing Toolbar Layouts                                                    | <b>347</b><br> |
| <ul> <li>36. Working with the AppBar and Collapsing Toolbar Layouts</li> <li>36.1 The Anatomy of an AppBar</li></ul> | <b>347</b><br> |
| <ul> <li>36. Working with the AppBar and Collapsing Toolbar Layouts</li></ul>                                        |                |
| <ul> <li>36. Working with the AppBar and Collapsing Toolbar Layouts</li></ul>                                        |                |
| <ul> <li>36. Working with the AppBar and Collapsing Toolbar Layouts</li></ul>                                        |                |
| <ul> <li>36. Working with the AppBar and Collapsing Toolbar Layouts</li></ul>                                        |                |
| <ul> <li>36. Working with the AppBar and Collapsing Toolbar Layouts</li></ul>                                        |                |
| <ul> <li>36. Working with the AppBar and Collapsing Toolbar Layouts</li></ul>                                        |                |
| <ul> <li>36. Working with the AppBar and Collapsing Toolbar Layouts</li></ul>                                        |                |
| <ul> <li>36. Working with the AppBar and Collapsing Toolbar Layouts</li></ul>                                        |                |
| <ul> <li>36. Working with the AppBar and Collapsing Toolbar Layouts</li></ul>                                        |                |
| <ul> <li>36. Working with the AppBar and Collapsing Toolbar Layouts</li></ul>                                        |                |
| <ul> <li>36. Working with the AppBar and Collapsing Toolbar Layouts</li></ul>                                        |                |
| <ul> <li>36. Working with the AppBar and Collapsing Toolbar Layouts</li></ul>                                        |                |
| <ul> <li>36. Working with the AppBar and Collapsing Toolbar Layouts</li></ul>                                        |                |
| <ul> <li>36. Working with the AppBar and Collapsing Toolbar Layouts</li> <li>36.1 The Anatomy of an AppBar</li></ul> |                |
| <ul> <li>36. Working with the AppBar and Collapsing Toolbar Layouts</li> <li>36.1 The Anatomy of an AppBar</li></ul> |                |

| 38. An Android Studio Master/Detail Flow Tutorial                | 365 |
|------------------------------------------------------------------|-----|
| 38.1 The Master/Detail Flow                                      | 365 |
| 38.2 Creating a Master/Detail Flow Activity                      | 367 |
| 38.3 The Anatomy of the Master/Detail Flow Template              | 368 |
| 38.4 Modifying the Master/Detail Flow Template                   | 369 |
| 38.5 Changing the Content Model                                  | 370 |
| 38.6 Changing the Detail Pane                                    | 372 |
| 38.7 Modifying the WebsiteDetailFragment Class                   | 373 |
| 38.8 Modifying the WebsiteListActivity Class                     | 374 |
| 38.9 Adding Manifest Permissions                                 | 375 |
| 38.10 Running the Application                                    | 375 |
| 38.11 Summary                                                    | 376 |
| 39. An Overview of Android Intents                               | 377 |
| 39.1 An Overview of Intents                                      | 377 |
| 39.2 Explicit Intents                                            | 378 |
| 39.3 Returning Data from an Activity                             | 379 |
| 39.4 Implicit Intents                                            | 380 |
| 39.5 Using Intent Filters                                        | 381 |
| 39.6 Checking Intent Availability                                | 382 |
| 39.7 Summary                                                     | 382 |
| 40. Android Explicit Intents – A Worked Example                  | 385 |
| 40.1 Creating the Explicit Intent Example Application            | 385 |
| 40.2 Designing the User Interface Layout for ActivityA           | 385 |
| 40.3 Creating the Second Activity Class                          | 387 |
| 40.4 Designing the User Interface Layout for ActivityB           | 388 |
| 40.5 Reviewing the Application Manifest File                     | 390 |
| 40.6 Creating the Intent                                         | 391 |
| 40.7 Extracting Intent Data                                      | 392 |
| 40.8 Launching ActivityB as a Sub-Activity                       | 393 |
| 40.9 Returning Data from a Sub-Activity                          | 394 |
| 40.10 Testing the Application                                    | 395 |
| 40.11 Summary                                                    | 395 |
| 41. Android Implicit Intents – A Worked Example                  | 397 |
| 41.1 Creating the Android Studio Implicit Intent Example Project | 397 |
| 41.2 Designing the User Interface                                | 397 |
| 41.3 Creating the Implicit Intent                                | 399 |
| 41.4 Adding a Second Matching Activity                           | 400 |
| 41.5 Adding the Web View to the UI                               | 400 |

| 41.6 Obtaining the Intent URL                                  |     |
|----------------------------------------------------------------|-----|
| 41.7 Modifying the MyWebView Project Manifest File             |     |
| 41.8 Installing the MyWebView Package on a Device              |     |
| 41.9 Testing the Application                                   |     |
| 41.10 Summary                                                  | 405 |
| 42. Android Broadcast Intents and Broadcast Receivers          | 407 |
| 42.1 An Overview of Broadcast Intents                          |     |
| 42.2 An Overview of Broadcast Receivers                        |     |
| 42.3 Obtaining Results from a Broadcast                        |     |
| 42.4 Sticky Broadcast Intents                                  |     |
| 42.5 The Broadcast Intent Example                              |     |
| 42.6 Creating the Example Application                          |     |
| 42.7 Creating and Sending the Broadcast Intent                 |     |
| 42.8 Creating the Broadcast Receiver                           |     |
| 42.9 Configuring a Broadcast Receiver in the Manifest File     |     |
| 42.10 Testing the Broadcast Example                            | 415 |
| 42.11 Listening for System Broadcasts                          | 415 |
| 42.12 Summary                                                  |     |
| 43. A Basic Overview of Threads and Thread Handlers            | 419 |
| 43.1 An Overview of Threads                                    |     |
| 43.2 The Application Main Thread                               |     |
| 43.3 Thread Handlers                                           |     |
| 43.4 A Basic Threading Example                                 |     |
| 43.5 Creating a New Thread                                     |     |
| 43.6 Implementing a Thread Handler                             |     |
| 43.7 Passing a Message to the Handler                          |     |
| 43.8 Summary                                                   |     |
| 44. An Overview of Android Started and Bound Services          | 429 |
| 44.1 Started Services                                          |     |
| 44.2 Intent Service                                            |     |
| 44.3 Bound Service                                             | 430 |
| 44.4 The Anatomy of a Service                                  | 431 |
| 44.5 Controlling Destroyed Service Restart Options             |     |
| 44.6 Declaring a Service in the Manifest File                  |     |
| 44.7 Starting a Service Running on System Startup              |     |
| 44.8 Summary                                                   |     |
| 45. Implementing an Android Started Service – A Worked Example | 435 |
| 45.1 Creating the Example Project                              | 435 |

|   | 45.2 Creating the Service Class                                                                                                    | 435                                                                                                    |
|---|----------------------------------------------------------------------------------------------------|----------------------------------------------------------------------------------------------------|
|   | 45.3 Adding the Service to the Manifest File                                                                                                    | 437                                                                                                    |
|   | 45.4 Starting the Service                                                                                                    | 438                                                                                                    |
|   | 45.5 Testing the IntentService Example                                                                                                    | 438                                                                                                    |
|   | 45.6 Using the Service Class                                                                                                    | 439                                                                                                    |
|   | 45.7 Creating the New Service                                                                                                    | 439                                                                                                    |
|   | 45.8 Modifying the User Interface                                                                                                    | 441                                                                                                    |
|   | 45.9 Running the Application                                                                                                    | 443                                                                                                    |
|   | 45.10 Creating a New Thread for Service Tasks                                                                                                    | 443                                                                                                    |
|   | 45.11 Summary                                                                                                    | 445                                                                                                    |
| 4 | 46. Android Local Bound Services – A Worked Example                                                                                                    | 447                                                                                                    |
|   | 46.1 Understanding Bound Services                                                                                                    | 447                                                                                                    |
|   | 46.2 Bound Service Interaction Options                                                                                                    | 447                                                                                                    |
|   | 46.3 An Android Studio Local Bound Service Example                                                                                                    | 448                                                                                                    |
|   | 46.4 Adding a Bound Service to the Project                                                                                                    | 448                                                                                                    |
|   | 46.5 Implementing the Binder                                                                                                    | 449                                                                                                    |
|   | 46.6 Binding the Client to the Service                                                                                                    | 452                                                                                                    |
|   | 46.7 Completing the Example                                                                                                    | 453                                                                                                    |
|   | 46.8 Testing the Application                                                                                                    | 456                                                                                                    |
|   | 46.9 Summary                                                                                                    | 456                                                                                                    |
|   |                                                                                                    |                                                                                                    |
| 4 | 47. Android Remote Bound Services – A Worked Example                                                                                                    | 457                                                                                                    |
| 4 | <b>47. Android Remote Bound Services – A Worked Example</b>                                                                                                    | <b> 457</b><br>457                                                                                           |
| 2 | <ul> <li>47. Android Remote Bound Services – A Worked Example</li></ul>                                                                                                    | <b> 457</b><br>457<br>457                                                                                    |
| 4 | <ul> <li>47. Android Remote Bound Services – A Worked Example</li></ul>                                                                                                    | <b> 457</b><br>457<br>457<br>458                                                                             |
| 2 | <ul> <li>47. Android Remote Bound Services – A Worked Example</li></ul>                                                                                                    | <b> 457</b><br>457<br>457<br>458<br>458                                                                      |
| L | <ul> <li>47. Android Remote Bound Services – A Worked Example</li></ul>                                                                                                    | 457<br>457<br>457<br>458<br>458<br>460                                                                       |
| L | <ul> <li>47. Android Remote Bound Services – A Worked Example</li></ul>                                                                                                    | 457<br>457<br>457<br>458<br>458<br>460<br>461                                                                |
| L | <ul> <li>47. Android Remote Bound Services – A Worked Example</li></ul>                                                                                                    | <b>457</b><br>457<br>458<br>458<br>460<br>461<br>463                                                         |
| 4 | <ul> <li>47. Android Remote Bound Services – A Worked Example</li></ul>                                                                                                    | 457<br>457<br>458<br>458<br>458<br>460<br>461<br>463<br>463                                                  |
| 2 | <ul> <li>47. Android Remote Bound Services – A Worked Example</li></ul>                                                                                                    | 457<br>457<br>458<br>458<br>460<br>461<br>463<br>463<br>463                                                  |
| 2 | <ul> <li>47. Android Remote Bound Services – A Worked Example</li></ul>                                                                                                    | 457<br>457<br>458<br>458<br>460<br>461<br>463<br>463<br>465                                                  |
| 2 | <ul> <li>47. Android Remote Bound Services – A Worked Example</li></ul>                                                                                                    | 457<br>457<br>458<br>458<br>460<br>461<br>463<br>463<br>465<br>465<br>466                                    |
| 2 | <ul> <li>47. Android Remote Bound Services – A Worked Example</li></ul>                                                                                                    | 457<br>457<br>458<br>458<br>460<br>461<br>463<br>463<br>465<br>465<br>466<br>466                             |
| 2 | <ul> <li>47. Android Remote Bound Services – A Worked Example</li> <li>47.1 Client to Remote Service Communication</li></ul>                                                 | 457<br>457<br>458<br>458<br>460<br>461<br>463<br>463<br>465<br>466<br>466<br>466                             |
| 2 | <ul> <li>47. Android Remote Bound Services – A Worked Example</li> <li>47.1 Client to Remote Service Communication</li></ul>                                                 | 457<br>457<br>458<br>458<br>460<br>461<br>463<br>463<br>465<br>466<br>466<br>466<br>466                      |
| 2 | <ul> <li>47. Android Remote Bound Services – A Worked Example</li> <li>47.1 Client to Remote Service Communication.</li> <li>47.2 Creating the Example Application</li></ul> | 457<br>457<br>458<br>458<br>460<br>461<br>463<br>463<br>465<br>466<br>466<br>466<br>466<br>466<br>467        |
| 2 | <ul> <li>47. Android Remote Bound Services – A Worked Example</li></ul>                                                                                                    | 457<br>457<br>458<br>458<br>460<br>461<br>463<br>463<br>465<br>466<br>466<br>466<br>466<br>467<br>467        |
| 2 | <ul> <li>47. Android Remote Bound Services – A Worked Example</li></ul>                                                                                                    | 457<br>457<br>458<br>458<br>460<br>461<br>463<br>463<br>465<br>466<br>466<br>466<br>466<br>467<br>467<br>468 |

| 48.9 Android SQLite Java Classes                               |  |
|----------------------------------------------------------------|--|
| 48.9.1 Cursor                                                  |  |
| 48.9.2 SQLiteDatabase                                          |  |
| 48.9.3 SQLiteOpenHelper                                        |  |
| 48.9.4 ContentValues                                           |  |
| 48.10 Summary                                                  |  |
| 49. An Android TableLayout and TableRow Tutorial               |  |
| 49.1 The TableLayout and TableRow Layout Views                 |  |
| 49.2 Creating the Database Project                             |  |
| 49.3 Adding the TableLayout to the User Interface              |  |
| 49.4 Adding and Configuring the TableRows                      |  |
| 49.5 Adding the Button Bar to the Layout                       |  |
| 49.6 Adjusting the Layout Margins                              |  |
| 49.7 Summary                                                   |  |
| 50. An Android SQLite Database Tutorial                        |  |
| 50.1 About the Database Example                                |  |
| 50.2 Creating the Data Model                                   |  |
| 50.3 Implementing the Data Handler                             |  |
| 50.3.1 The Add Handler Method                                  |  |
| 50.3.2 The Query Handler Method                                |  |
| 50.3.3 The Delete Handler Method                               |  |
| 50.4 Implementing the Activity Event Methods                   |  |
| 50.5 Testing the Application                                   |  |
| 50.6 Summary                                                   |  |
| 51. Understanding Android Content Providers                    |  |
| 51.1 What is a Content Provider?                               |  |
| 51.2 The Content Provider                                      |  |
| 51.2.1 onCreate()                                              |  |
| 51.2.2 query()                                                 |  |
| 51.2.3 insert()                                                |  |
| 51.2.4 update()                                                |  |
| 51.2.5 delete()                                                |  |
| 51.2.6 getType()                                               |  |
| 51.3 The Content URI                                           |  |
| 51.4 The Content Resolver                                      |  |
| 51.5 The <provider> Manifest Element</provider>                |  |
| 51.6 Summary                                                   |  |
| 52. Implementing an Android Content Provider in Android Studio |  |

| 52.1 Copying the Database Project                                                          | 497 |
|--------------------------------------------------------------------------------------------|-----|
| 52.2 Adding the Content Provider Package                                                   | 497 |
| 52.3 Creating the Content Provider Class                                                   | 498 |
| 52.4 Constructing the Authority and Content URI                                            | 500 |
| 52.5 Implementing URI Matching in the Content Provider                                     | 501 |
| 52.6 Implementing the Content Provider onCreate() Method                                   | 503 |
| 52.7 Implementing the Content Provider insert() Method                                     | 503 |
| 52.8 Implementing the Content Provider query() Method                                      | 504 |
| 52.9 Implementing the Content Provider update() Method                                     | 506 |
| 52.10 Implementing the Content Provider delete() Method                                    | 507 |
| 52.11 Declaring the Content Provider in the Manifest File                                  | 509 |
| 52.12 Modifying the Database Handler                                                       | 510 |
| 52.13 Summary                                                                              | 512 |
| 53. Accessing Cloud Storage using the Android Storage Access Framework                     | 513 |
| 53.1 The Storage Access Framework                                                          | 513 |
| 53.2 Working with the Storage Access Framework                                             | 515 |
| 53.3 Filtering Picker File Listings                                                        | 515 |
| 53.4 Handling Intent Results                                                               | 517 |
| 53.5 Reading the Content of a File                                                         | 517 |
| 53.6 Writing Content to a File                                                             | 518 |
| 53.7 Deleting a File                                                                       | 519 |
| 53.8 Gaining Persistent Access to a File                                                   | 519 |
| 53.9 Summary                                                                               | 520 |
| 54. An Android Storage Access Framework Example                                            | 521 |
| 54.1 About the Storage Access Framework Example                                            | 521 |
| 54.2 Creating the Storage Access Framework Example                                         | 521 |
| 54.3 Designing the User Interface                                                          | 522 |
| 54.4 Declaring Request Codes                                                               | 524 |
| 54.5 Creating a New Storage File                                                           | 525 |
| 54.6 The onActivityResult() Method                                                         | 526 |
| 54.7 Saving to a Storage File                                                              | 528 |
| 54.8 Opening and Reading a Storage File                                                    | 531 |
| 54.9 Testing the Storage Access Application                                                | 533 |
| 54.10 Summary                                                                              | 534 |
| 55. Implementing Video Playback on Android using the VideoView and MediaController Classes | 535 |
| 55.1 Introducing the Android VideoView Class                                               | 535 |
| 55.2 Introducing the Android MediaController Class                                         | 536 |
|                                                                                            |     |
| 55.3 Testing Video Playback                                                                | 537 |

| 55.4 Creating the Video Playback Example                                     | 537 |
|------------------------------------------------------------------------------|-----|
| 55.5 Designing the VideoPlayer Layout                                        | 537 |
| 55.6 Configuring the VideoView                                               | 538 |
| 55.7 Adding Internet Permission                                              | 539 |
| 55.8 Adding the MediaController to the Video View                            | 540 |
| 55.9 Setting up the onPreparedListener                                       | 541 |
| 55.10 Summary                                                                | 543 |
| 56. Video Recording and Image Capture on Android using Camera Intents        | 545 |
| 56.1 Checking for Camera Support                                             | 545 |
| 56.2 Calling the Video Capture Intent                                        | 546 |
| 56.3 Calling the Image Capture Intent                                        | 547 |
| 56.4 Creating an Android Studio Video Recording Project                      | 548 |
| 56.5 Designing the User Interface Layout                                     | 548 |
| 56.6 Checking for the Camera                                                 | 549 |
| 56.7 Launching the Video Capture Intent                                      | 550 |
| 56.8 Handling the Intent Return                                              | 551 |
| 56.9 Testing the Application                                                 | 552 |
| 56.10 Summary                                                                | 552 |
| 57. Making Runtime Permission Requests in Android 6.0                        |     |
| 57.1 Understanding Normal and Dangerous Permissions                          | 553 |
| 57.2 Creating the Permissions Example Project                                | 555 |
| 57.3 Checking for a Permission                                               | 555 |
| 57.4 Requesting Permission at Runtime                                        | 557 |
| 57.5 Providing a Rationale for the Permission Request                        | 559 |
| 57.6 Testing the Permissions App                                             | 561 |
| 57.7 Summary                                                                 | 562 |
| 58. Android Audio Recording and Playback using MediaPlayer and MediaRecorder |     |
| 58.1 Playing Audio                                                           |     |
| 58.2 Recording Audio and Video using the MediaRecorder Class                 |     |
| 58.3 About the Example Project                                               |     |
| 58.4 Creating the AudioApp Project                                           |     |
| 58.5 Designing the User Interface                                            |     |
| 58.6 Checking for Microphone Availability                                    |     |
| 58.7 Performing the Activity Initialization                                  | 568 |
| 58.8 Implementing the recordAudio() Method                                   | 569 |
| 58.9 Implementing the stopAudio() Method                                     | 570 |
| 58.10 Implementing the playAudio() method                                    | 571 |
| 50 11 Configuring and Deguarting Degradations                                | 571 |

| 58.13 Summary57559. Working with the Google Maps Android API in Android Studio57759.1 The Elements of the Google Maps Android API57759.2 Creating the Google Maps Project57859.3 Obtaining Your Developer Signature57859.4 Testing the Application58059.5 Understanding Geocoding and Reverse Geocoding58059.6 Adding a Map to an Application58259.7 Requesting Current Location Permission58359.8 Displaying the User's Current Location58559.9 Changing the Map Type58659.10 Displaying Map Controls to the User.58759.11 Handling Map Gesture Interaction58859.11.1 Map Zooming Gestures58859.11.2 Map Scrolling/Panning Gestures588 |
|----------------------------------------------------------------------------------------------------|
| 59. Working with the Google Maps Android API in Android Studio57759.1 The Elements of the Google Maps Android API57759.2 Creating the Google Maps Project57859.3 Obtaining Your Developer Signature57859.4 Testing the Application58059.5 Understanding Geocoding and Reverse Geocoding58259.7 Requesting Current Location Permission58359.8 Displaying the User's Current Location58559.9 Changing the Map Type58659.10 Displaying Map Controls to the User58759.11 Handling Map Gestures58859.11.1 Map Zooming Gestures58859.11.2 Map Scrolling/Panning Gestures588                                                                   |
| 59.1 The Elements of the Google Maps Android API57759.2 Creating the Google Maps Project57859.3 Obtaining Your Developer Signature57859.4 Testing the Application58059.5 Understanding Geocoding and Reverse Geocoding58059.6 Adding a Map to an Application58259.7 Requesting Current Location Permission58359.8 Displaying the User's Current Location58559.9 Changing the Map Type58659.10 Displaying Map Controls to the User58759.11 Handling Map Gesture Interaction58859.11.1 Map Zooming Gestures58859.11.2 Map Scrolling/Panning Gestures588                                                                                   |
| 59.2 Creating the Google Maps Project57859.3 Obtaining Your Developer Signature57859.4 Testing the Application58059.5 Understanding Geocoding and Reverse Geocoding58059.6 Adding a Map to an Application58259.7 Requesting Current Location Permission58359.8 Displaying the User's Current Location58559.9 Changing the Map Type58659.10 Displaying Map Controls to the User58759.11 Handling Map Gesture Interaction58859.11.2 Map Scrolling/Panning Gestures588                                                                                                    |
| 59.3 Obtaining Your Developer Signature57859.4 Testing the Application58059.5 Understanding Geocoding and Reverse Geocoding58059.6 Adding a Map to an Application58259.7 Requesting Current Location Permission58359.8 Displaying the User's Current Location58559.9 Changing the Map Type58659.10 Displaying Map Controls to the User58759.11 Handling Map Gesture Interaction58859.11.1 Map Zooming Gestures58859.11.2 Map Scrolling/Panning Gestures588                                                                                                    |
| 59.4 Testing the Application58059.5 Understanding Geocoding and Reverse Geocoding58059.6 Adding a Map to an Application58259.7 Requesting Current Location Permission58359.8 Displaying the User's Current Location58559.9 Changing the Map Type58659.10 Displaying Map Controls to the User58759.11 Handling Map Gesture Interaction58859.11.1 Map Zooming Gestures58859.11.2 Map Scrolling/Panning Gestures588                                                                                                    |
| 59.5 Understanding Geocoding and Reverse Geocoding58059.6 Adding a Map to an Application58259.7 Requesting Current Location Permission58359.8 Displaying the User's Current Location58559.9 Changing the Map Type58659.10 Displaying Map Controls to the User58759.11 Handling Map Gesture Interaction58859.11.1 Map Zooming Gestures58859.11.2 Map Scrolling/Panning Gestures588                                                                                                    |
| 59.6 Adding a Map to an Application58259.7 Requesting Current Location Permission58359.8 Displaying the User's Current Location58559.9 Changing the Map Type58659.10 Displaying Map Controls to the User58759.11 Handling Map Gesture Interaction58859.11.1 Map Zooming Gestures58859.11.2 Map Scrolling/Panning Gestures588                                                                                                    |
| 59.7 Requesting Current Location Permission58359.8 Displaying the User's Current Location58559.9 Changing the Map Type58659.10 Displaying Map Controls to the User58759.11 Handling Map Gesture Interaction58859.11.1 Map Zooming Gestures58859.11.2 Map Scrolling/Panning Gestures588                                                                                                    |
| 59.8 Displaying the User's Current Location58559.9 Changing the Map Type58659.10 Displaying Map Controls to the User58759.11 Handling Map Gesture Interaction58859.11.1 Map Zooming Gestures58859.11.2 Map Scrolling/Panning Gestures588                                                                                                    |
| 59.9 Changing the Map Type58659.10 Displaying Map Controls to the User58759.11 Handling Map Gesture Interaction58859.11.1 Map Zooming Gestures58859.11.2 Map Scrolling/Panning Gestures588                                                                                                    |
| 59.10 Displaying Map Controls to the User.58759.11 Handling Map Gesture Interaction58859.11.1 Map Zooming Gestures58859.11.2 Map Scrolling/Panning Gestures588                                                                                                    |
| 59.11 Handling Map Gesture Interaction58859.11.1 Map Zooming Gestures58859.11.2 Map Scrolling/Panning Gestures588                                                                                                    |
| 59.11.1 Map Zooming Gestures                                                                                                    |
| 59.11.2 Map Scrolling/Panning Gestures                                                                                                    |
|                                                                                                    |
| 59.11.3 Map Tilt Gestures                                                                                                    |
| 59.11.4 Map Rotation Gestures                                                                                                    |
| 59.12 Creating Map Markers                                                                                                    |
| 59.13 Controlling the Map Camera 590                                                                                                    |
| 59.14 Summary                                                                                                    |
| 60. Printing with the Android Printing Framework 593                                                                                                    |
| 60.1 The Android Printing Architecture                                                                                                    |
| 60.2 The Print Service Plugins                                                                                                    |
| 60.3 Google Cloud Print                                                                                                    |
| 60.4 Printing to Google Drive                                                                                                    |
| 60.5 Save as PDF                                                                                                    |
| 60.6 Printing from Android Devices                                                                                                    |
| 60.7 Options for Building Print Support into Android Apps                                                                                                    |
| 60.7.1 Image Printing                                                                                                    |
| 60.7.2 Creating and Printing HTML Content                                                                                                    |
| 60.7.3 Printing a Web Page                                                                                                    |
| 60.7.4 Printing a Custom Document                                                                                                    |
| 60.8 Summary                                                                                                    |
| 603 61. An Android HTML and Web Content Printing Example                                                                                                    |
| 61.1 Creating the HTML Printing Example Application                                                                                                    |
| 61.2 Printing Dynamic HTML Content                                                                                                    |
| 61.3 Creating the Web Page Printing Example                                                                                                    |

| 61.4 Removing the Floating Action Button                        |     |
|-----------------------------------------------------------------|-----|
| 61.5 Designing the User Interface Layout                        |     |
| 61.6 Loading the Web Page into the WebView                      |     |
| 61.7 Adding the Print Menu Option                               | 611 |
| 61.8 Summary                                                    | 614 |
| 62. A Guide to Android Custom Document Printing                 | 615 |
| 62.1 An Overview of Android Custom Document Printing            | 615 |
| 62.1.1 Custom Print Adapters                                    | 616 |
| 62.2 Preparing the Custom Document Printing Project             | 617 |
| 62.3 Creating the Custom Print Adapter                          | 618 |
| 62.4 Implementing the onLayout() Callback Method                | 619 |
| 62.5 Implementing the onWrite() Callback Method                 |     |
| 62.6 Checking a Page is in Range                                |     |
| 62.7 Drawing the Content on the Page Canvas                     |     |
| 62.8 Starting the Print Job                                     |     |
| 62.9 Testing the Application                                    | 631 |
| 62.10 Summary                                                   | 632 |
| 63. An Android Fingerprint Authentication Tutorial              | 633 |
| 63.1 An Overview of Fingerprint Authentication                  |     |
| 63.2 Creating the Fingerprint Authentication Project            | 634 |
| 63.3 Configuring Device Fingerprint Authentication              | 634 |
| 63.4 Adding the Fingerprint Permission to the Manifest File     |     |
| 63.5 Downloading the Fingerprint Icon                           |     |
| 63.6 Designing the User Interface                               |     |
| 63.7 Accessing the Keyguard and Fingerprint Manager Services    | 638 |
| 63.8 Checking the Security Settings                             |     |
| 63.9 Accessing the Android Keystore and KeyGenerator            |     |
| 63.10 Generating the Key                                        |     |
| 63.11 Initializing the Cipher                                   | 644 |
| 63.12 Creating the CryptoObject Instance                        | 646 |
| 63.13 Implementing the Fingerprint Authentication Handler Class |     |
| 63.14 Testing the Project                                       |     |
| 63.15 Summary                                                   | 650 |
| 64. Handling Different Android Devices and Displays             | 653 |
| 64.1 Handling Different Device Displays                         |     |
| 64.2 Creating a Layout for each Display Size                    |     |
| 64.3 Providing Different Images                                 |     |
| 64.4 Checking for Hardware Support                              | 655 |

| 64.5 Providing Device Specific Application Binaries                    | 656 |
|------------------------------------------------------------------------|-----|
| 64.6 Summary                                                           | 656 |
| 65. Signing and Preparing an Android Application for Release           | 657 |
| 65.1 The Release Preparation Process                                   | 657 |
| 65.2 Changing the Build Variant                                        | 657 |
| 65.3 Enabling ProGuard                                                 | 658 |
| 65.4 Creating a Keystore File                                          | 659 |
| 65.5 Generating a Private Key                                          | 660 |
| 65.6 Creating the Application APK File                                 |     |
| 65.7 Register for a Google Play Developer Console Account              | 663 |
| 65.8 Uploading New APK Versions to the Google Play Developer Console   | 663 |
| 65.9 Summary                                                           | 665 |
| 66. Integrating Google Play In-app Billing into an Android Application | 667 |
| 66.1 Installing the Google Play Billing Library                        | 667 |
| 66.2 Creating the Example In-app Billing Project                       | 668 |
| 66.3 Adding Billing Permission to the Manifest File                    | 669 |
| 66.4 Adding the IInAppBillingService.aidl File to the Project          | 669 |
| 66.5 Adding the Utility Classes to the Project                         |     |
| 66.6 Designing the User Interface                                      |     |
| 66.7 Implementing the "Click Me" Button                                |     |
| 66.8 Google Play Developer Console and Google Wallet Accounts          | 675 |
| 66.9 Obtaining the Public License Key for the Application              | 675 |
| 66.10 Setting Up Google Play Billing in the Application                | 676 |
| 66.11 Initiating a Google Play In-app Billing Purchase                 | 678 |
| 66.12 Implementing the onActivityResult Method                         | 679 |
| 66.13 Implementing the Purchase Finished Listener                      | 680 |
| 66.14 Consuming the Purchased Item                                     | 681 |
| 66.15 Releasing the labHelper Instance                                 | 682 |
| 66.16 Modifying the Security.java File                                 | 682 |
| 66.17 Testing the In-app Billing Application                           | 684 |
| 66.18 Building a Release APK                                           | 684 |
| 66.19 Creating a New In-app Product                                    | 685 |
| 66.20 Publishing the Application to the Alpha Distribution Channel     | 686 |
| 66.21 Adding In-app Billing Test Accounts                              | 687 |
| 66.22 Configuring Group Testing                                        | 688 |
| 66.23 Resolving Problems with In-App Purchasing                        | 689 |
| 66.24 Summary                                                          | 690 |
| 67. An Overview of Gradle in Android Studio                            | 691 |

| 67.1 An Overview of Gradle                                                                                                    | 691                                                                                     |
|----------------------------------------------------------------------------------------------------|-----------------------------------------------------------------------------------------|
| 67.2 Gradle and Android Studio                                                                                                    |                                                                                         |
| 67.2.1 Sensible Defaults                                                                                                    |                                                                                         |
| 67.2.2 Dependencies                                                                                                    |                                                                                         |
| 67.2.3 Build Variants                                                                                                    | 692                                                                                     |
| 67.2.4 Manifest Entries                                                                                                    | 693                                                                                     |
| 67.2.5 APK Signing                                                                                                    | 693                                                                                     |
| 67.2.6 ProGuard Support                                                                                                    | 693                                                                                     |
| 67.3 The Top-level Gradle Build File                                                                                                    |                                                                                         |
| 67.4 Module Level Gradle Build Files                                                                                                    |                                                                                         |
| 67.5 Configuring Signing Settings in the Build File                                                                                                    |                                                                                         |
| 67.6 Running Gradle Tasks from the Command-line                                                                                                    |                                                                                         |
| 67.7 Summary                                                                                                    |                                                                                         |
|                                                                                                    |                                                                                         |
| 68. An Android Studio Gradle Build Variants Example                                                                                                    | 701                                                                                     |
| 68. An Android Studio Gradle Build Variants Example<br>68.1 Creating the Build Variant Example Project                                                                                                    | <b>701</b>                                                                              |
| <ul> <li>68. An Android Studio Gradle Build Variants Example</li> <li>68.1 Creating the Build Variant Example Project</li> <li>68.2 Extracting the Hello World String Resource</li> </ul>                                                                                                    |                                                                                         |
| <ul> <li>68. An Android Studio Gradle Build Variants Example</li> <li>68.1 Creating the Build Variant Example Project</li> <li>68.2 Extracting the Hello World String Resource</li></ul>                                                                                                    | <b>701</b><br>701<br>702<br>702                                                         |
| <ul> <li>68. An Android Studio Gradle Build Variants Example</li> <li>68.1 Creating the Build Variant Example Project</li> <li>68.2 Extracting the Hello World String Resource</li> <li>68.3 Adding the Build Flavors to the Module Build File</li> <li>68.4 Adding the Flavors to the Project Structure</li> </ul>                                                                                                    |                                                                                         |
| <ul> <li>68. An Android Studio Gradle Build Variants Example</li> <li>68.1 Creating the Build Variant Example Project</li> <li>68.2 Extracting the Hello World String Resource</li> <li>68.3 Adding the Build Flavors to the Module Build File</li> <li>68.4 Adding the Flavors to the Project Structure</li> <li>68.5 Adding Resource Files to the Flavors</li> </ul>                                                                                                    |                                                                                         |
| <ul> <li>68. An Android Studio Gradle Build Variants Example</li> <li>68.1 Creating the Build Variant Example Project</li> <li>68.2 Extracting the Hello World String Resource</li> <li>68.3 Adding the Build Flavors to the Module Build File</li> <li>68.4 Adding the Flavors to the Project Structure</li> <li>68.5 Adding Resource Files to the Flavors</li> <li>68.6 Testing the Build Flavors</li> </ul>                                                                                                    |                                                                                         |
| <ul> <li>68. An Android Studio Gradle Build Variants Example</li> <li>68.1 Creating the Build Variant Example Project</li> <li>68.2 Extracting the Hello World String Resource</li> <li>68.3 Adding the Build Flavors to the Module Build File</li> <li>68.4 Adding the Flavors to the Project Structure</li> <li>68.5 Adding Resource Files to the Flavors</li> <li>68.6 Testing the Build Flavors</li> <li>68.7 Build Variants and Class Files</li> </ul>                                                                                                    |                                                                                         |
| <ul> <li>68. An Android Studio Gradle Build Variants Example</li> <li>68.1 Creating the Build Variant Example Project</li> <li>68.2 Extracting the Hello World String Resource</li> <li>68.3 Adding the Build Flavors to the Module Build File</li> <li>68.4 Adding the Flavors to the Project Structure</li> <li>68.5 Adding Resource Files to the Flavors</li> <li>68.6 Testing the Build Flavors</li> <li>68.7 Build Variants and Class Files</li> <li>68.8 Adding Packages to the Build Flavors</li> </ul>                                                                       |                                                                                         |
| <ul> <li>68. An Android Studio Gradle Build Variants Example</li> <li>68.1 Creating the Build Variant Example Project</li> <li>68.2 Extracting the Hello World String Resource</li> <li>68.3 Adding the Build Flavors to the Module Build File</li> <li>68.4 Adding the Flavors to the Project Structure</li> <li>68.5 Adding Resource Files to the Flavors</li> <li>68.6 Testing the Build Flavors.</li> <li>68.7 Build Variants and Class Files</li> <li>68.8 Adding Packages to the Build Flavors</li> <li>68.9 Customizing the Activity Classes.</li> </ul>                      |                                                                                         |
| <ul> <li>68. An Android Studio Gradle Build Variants Example</li> <li>68.1 Creating the Build Variant Example Project</li> <li>68.2 Extracting the Hello World String Resource</li> <li>68.3 Adding the Build Flavors to the Module Build File</li> <li>68.4 Adding the Flavors to the Project Structure</li> <li>68.5 Adding Resource Files to the Flavors</li> <li>68.6 Testing the Build Flavors</li> <li>68.7 Build Variants and Class Files</li> <li>68.8 Adding Packages to the Build Flavors</li> <li>68.9 Customizing the Activity Classes</li> <li>68.10 Summary</li> </ul> | 701<br>701<br>702<br>702<br>705<br>706<br>706<br>708<br>708<br>708<br>708<br>709<br>709 |

# **1. Introduction**

**F** ully updated for Android Studio 2, the goal of this book is to teach the skills necessary to develop Android based applications using the Android Studio Integrated Development Environment (IDE) and the Android 6 Software Development Kit (SDK).

Beginning with the basics, this book provides an outline of the steps necessary to set up an Android development and testing environment. An overview of Android Studio is included covering areas such as tool windows, the code editor and the Designer tool. An introduction to the architecture of Android is followed by an in-depth look at the design of Android applications and user interfaces using the Android Studio environment. More advanced topics such as database management, content providers and intents are also covered, as are touch screen handling, gesture recognition, camera access and the playback and recording of both video and audio. This edition of the book also covers printing, transitions and cloud-based file storage.

The concepts of material design are also covered in detail, including the use of floating action buttons, Snackbars, tabbed interfaces, card views, navigation drawers and collapsing toolbars.

In addition to covering general Android development techniques, the book also includes Google Play specific topics such as implementing maps using the Google Maps Android API, in-app billing and submitting apps to the Google Play Developer Console.

The key new features of Android Studio 2, Instant Run and the new AVD emulator environment, are also covered in detail.

Chapters also cover advanced features of Android Studio such as Gradle build configuration and the implementation of build variants to target multiple Android device types from a single project code base.

Assuming you already have some Java programming experience, are ready to download Android Studio and the Android SDK, have access to a Windows, Mac or Linux system and ideas for some apps to develop, you are ready to get started.

Introduction

# 1.1 Downloading the Code Samples

The source code and Android Studio project files for the examples contained in this book are available for download at:

http://www.ebookfrenzy.com/print/androidstudio2/index.php

The steps to load a project from the code samples into Android Studio are as follows:

- 1. From the *Welcome to Android Studio* dialog, select the *Open an existing Android Studio* project option.
- 2. In the project selection dialog, navigate to and select the folder containing the project to be imported and click on OK.

# 1.2 Download the eBook

Thank you for purchasing the print edition of this book. If you would like to download the eBook version of this book, please email proof of purchase to *feedback@ebookfrenzy.com* and we will provide you with a download link for the book in PDF, ePub and MOBI formats.

# 1.3 Feedback

We want you to be satisfied with your purchase of this book. If you find any errors in the book, or have any comments, questions or concerns please contact us at *feedback@ebookfrenzy.com*.

# 1.4 Errata

While we make every effort to ensure the accuracy of the content of this book, it is inevitable that a book covering a subject area of this size and complexity may include some errors and oversights. Any known issues with the book will be outlined, together with solutions, at the following URL:

### http://www.ebookfrenzy.com/errata/androidstudio2.html

In the event that you find an error not listed in the errata, please let us know by emailing our technical support team at *feedback@ebookfrenzy.com*. They are there to help you and will work to resolve any problems you may encounter.

Before any work can begin on the development of an Android application, the first step is to configure a computer system to act as the development platform. This involves a number of steps consisting of installing the Java Development Kit (JDK) and the Android Studio Integrated Development Environment (IDE) which also includes the Android Software Development Kit (SDK).

This chapter will cover the steps necessary to install the requisite components for Android application development on Windows, Mac OS X and Linux based systems.

# 2.1 System Requirements

Android application development may be performed on any of the following system types:

- Windows 7/8/10 (32-bit or 64-bit)
- Mac OS X 10.8.5 or later (Intel based systems only)
- Linux systems with version 2.11 or later of GNU C Library (glibc)
- Minimum of 2GB of RAM (8GB is preferred)
- Approximately 4GB of available disk space
- 1280 x 800 minimum screen resolution

# 2.2 Installing the Java Development Kit (JDK)

The Android SDK was developed using the Java programming language. Similarly, Android applications are also developed using Java. As a result, the Java Development Kit (JDK) is the first component that must be installed.

Android Studio 2 development requires the installation of version 8 of the Standard Edition of the Java Platform Development Kit. Java is provided in both development (JDK) and runtime (JRE) packages. For the purposes of Android development, the JDK must be installed.

#### 2.2.1 Windows JDK Installation

For Windows systems, the JDK may be obtained from Oracle Corporation's website using the following URL:

http://www.oracle.com/technetwork/java/javase/downloads/jdk8-downloads-2133151.html

Assuming that a suitable JDK is not already installed on your system, download version 8 of the JDK package that matches the destination computer system. Once downloaded, launch the installation executable and follow the on screen instructions to complete the installation process.

#### 2.2.2 Mac OS X JDK Installation

Java is not installed by default on recent versions of Mac OS X. To confirm the presence or otherwise of Java, open a Terminal window and enter the following command:

java -version

Assuming that Java is currently installed, output similar to the following will appear in the terminal window:

```
java version "1.7.0_79-b15"
Java(TM) SE Runtime Environment (build 1.7.0_79-b15)
Java HotSpot(TM) 64-Bit Server VM (build 24.79-b02, mixed mode)
```

In the event that Java is not installed, issuing the "java" command in the terminal window will result in the appearance of a message which reads as follows together with a dialog on the desktop providing a More Info button which, when clicked will display the Oracle Java web page:

No Java runtime present, requesting install

On the Oracle Java web page, locate and download the Java SE 8 JDK installation package for Mac OS X.

Open the downloaded disk image (.dmg file) and double-click on the icon to install the Java package (Figure 2-1):

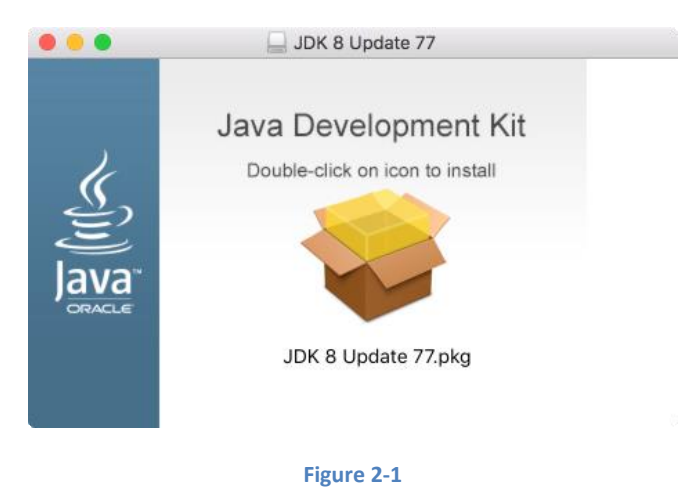

The Java for OS X installer window will appear and take you through the steps involved in installing the JDK. Once the installation is complete, return to the Terminal window and run the following command, at which point the previously outlined Java version information should appear:

java -version

# 2.3 Linux JDK Installation

First, if the chosen development system is running the 64-bit version of Ubuntu then it is essential that a 32-bit library support package be installed:

sudo apt-get install lib32stdc++6

As with Windows based JDK installation, it is possible to install the JDK on Linux by downloading the appropriate package from the Oracle web site, the URL for which is as follows:

http://www.oracle.com/technetwork/java/javase/downloads/jdk8-downloads-2133151.html

Packages are provided by Oracle in RPM format (for installation on Red Hat Linux based systems such as Red Hat Enterprise Linux, Fedora and CentOS) and as a tar archive for other Linux distributions such as Ubuntu.

On Red Hat based Linux systems, download the .rpm JDK file from the Oracle web site and perform the installation using the *rpm* command in a terminal window. Assuming, for example, that the downloaded JDK file was named *jdk-8u77-linux-x64.rpm*, the commands to perform the installation would read as follows:

su rpm -ihv jdk-8u77-linux-x64.rpm

To install using the compressed tar package (tar.gz) perform the following steps:

1. Create the directory into which the JDK is to be installed (for the purposes of this example we will assume */home/demo/java*).

2. Download the appropriate tar.gz package from the Oracle web site into the directory.

3. Execute the following command (where *<jdk-file>* is replaced by the name of the downloaded JDK file):

```
tar xvfz <jdk-file>.tar.gz
```

4. Remove the downloaded tar.gz file.

5. Add the path to the *bin* directory of the JDK installation to your \$PATH variable. For example, assuming that the JDK ultimately installed into */home/demo/java/jdk1.8.0\_77* the following would need to be added to your \$PATH environment variable:

/home/demo/java/jdk1.8.0\_77/bin

This can typically be achieved by adding a command to the *.bashrc* file in your home directory (specifics may differ depending on the particular Linux distribution in use). For example, change directory to your home directory, edit the *.bashrc* file contained therein and add the following line at the end of the file (modifying the path to match the location of the JDK on your system):

export PATH=/home/demo/java/jdk1.8.0 77/bin:\$PATH

Having saved the change, future terminal sessions will include the JDK in the \$PATH environment variable.

# 2.4 Downloading the Android Studio Package

Most of the work involved in developing applications for Android will be performed using the Android Studio environment. The content and examples in this book were created based on Android Studio version 2.0.

Android Studio is subject to frequent updates and it is possible, therefore, that a more recent release of Android Studio is now available. For the purposes of compatibility with the tutorials and examples, however, it is recommended that this book be used with Android Studio version 2.0 which may be downloaded from the following web page:

http://tools.android.com/download/studio/builds/2-0

From this page, select the appropriate package for your platform and operating system. On the subsequent screen, accept the terms and conditions to initiate the download.

# 2.5 Installing Android Studio

Once downloaded, the exact steps to install Android Studio differ depending on the operating system on which the installation is being performed.

#### 2.5.1 Installation on Windows

Locate the downloaded Android Studio installation executable file (named *android-studio-bundle-<version>*.exe) in a Windows Explorer window and double click on it to start the installation process, clicking the *Yes* button in the User Account Control dialog if it appears.

Once the Android Studio setup wizard appears, work through the various screens to configure the installation to meet your requirements in terms of the file system location into which Android Studio should be installed and whether or not it should be made available to other users of the system. When prompted to select the components to install, make sure that the *Android Studio, Android SDK* and *Android Virtual Device* options are all selected.

Although there are no strict rules on where Android Studio should be installed on the system, the remainder of this book will assume that the installation was performed into *C:\Program Files\Android\Android Studio* and that the Android SDK packages have been installed into the user's *AppData\Local\Android\sdk* sub-folder. Once the options have been configured, click on the *Install* button to begin the installation process.

On versions of Windows with a Start menu, the newly installed Android Studio can be launched from the entry added to that menu during the installation. The executable may be pinned to the task bar for easy access by navigating to the *Android Studio\bin* directory, right-clicking on the executable and selecting the *Pin to Taskbar* menu option. Note that the executable is provided in 32-bit (*studio64*) executable versions. If you are running a 32-bit system be sure to use the *studio* executable.

#### 2.5.2 Installation on Mac OS X

Android Studio for Mac OS X is downloaded in the form of a disk image (.dmg) file. Once the *android-studio-ide-<version>.dmg* file has been downloaded, locate it in a Finder window and double click on it to open it as shown in Figure 2-2:

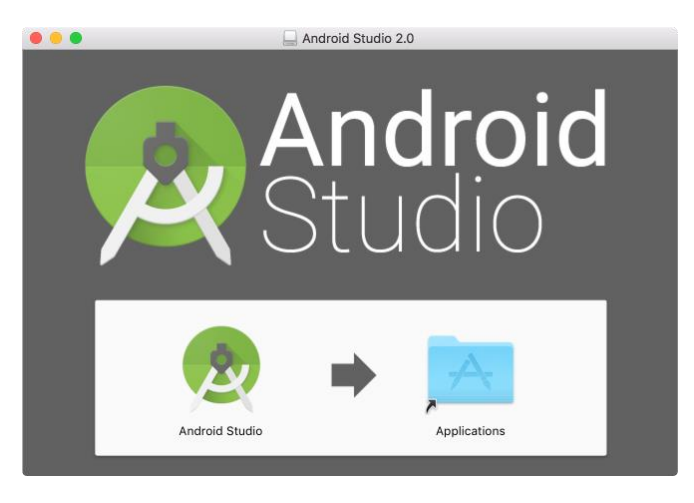

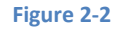

To install the package, simply drag the Android Studio icon and drop it onto the Applications folder. The Android Studio package will then be installed into the Applications folder of the system, a process which will typically take a few minutes to complete.

To launch Android Studio, locate the executable in the Applications folder using a Finder window and double click on it. When attempting to launch Android Studio, an error dialog may appear indicating that the JVM cannot be found. If this error occurs, it will be necessary to download and install the Mac OS X Java 6 JRE package on the system. This can be downloaded from Apple using the following link:

#### http://support.apple.com/kb/DL1572

Once the Java for OS X package has been installed, Android Studio should launch without any problems.

For future easier access to the tool, drag the Android Studio icon from the Finder window and drop it onto the dock.

#### 2.5.3 Installation on Linux

Having downloaded the Linux Android Studio package, open a terminal window, change directory to the location where Android Studio is to be installed and execute the following command:

```
unzip /<path to package>/android-studio-ide-<version>-linux.zip
```

Note that the Android Studio bundle will be installed into a sub-directory named *android-studio*. Assuming, therefore, that the above command was executed in */home/demo*, the software packages will be unpacked into */home/demo/android-studio*.

To launch Android Studio, open a terminal window, change directory to the *android-studio/bin* subdirectory and execute the following command:

./studio.sh

On Linux it may also be necessary to specify the location of the Java Development Kit using the following steps:

- 1. Launch Android Studio and create a new project.
- 2. Select the File -> Other Settings -> Default Project Structure... menu option.
- 3. Enter the full path to the directory containing the JDK into the JDK Location field.
- 4. Click *Apply* followed by *OK*.

#### 2.6 The Android Studio Setup Wizard

The first time that Android Studio is launched after being installed, a dialog will appear providing the option to import settings from a previous Android Studio version. If you have settings from a previous version and would like to import them into the latest installation, select the appropriate option and location. Alternatively, indicate that you do not need to import any previous settings and click on the OK button to proceed.

Next, the setup wizard may appear as shown in Figure 2-3 though this dialog does not appear on all platforms:

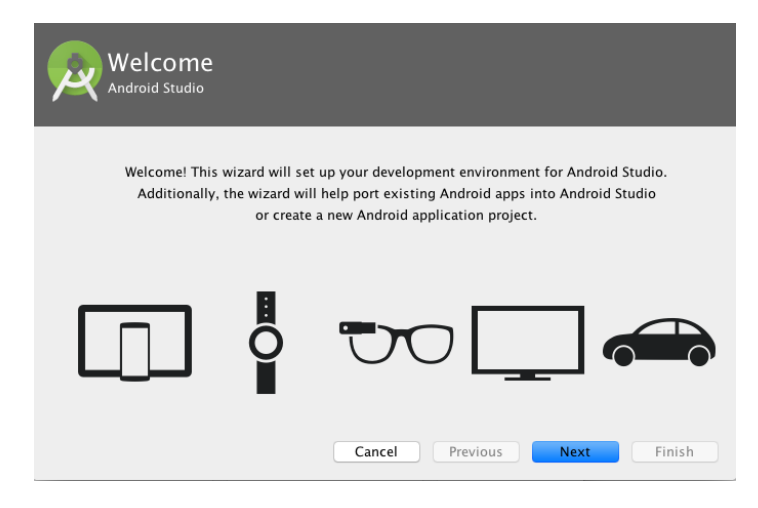

#### Figure 2-3

If the wizard appears, click on the Next button, choose the Standard installation option and click on Next once again.

Android Studio will proceed to download and configure the latest Android SDK and some additional components and packages. Once this process has completed, click on the *Finish* button in the *Downloading Components* dialog at which point the Welcome to Android Studio screen should then appear:

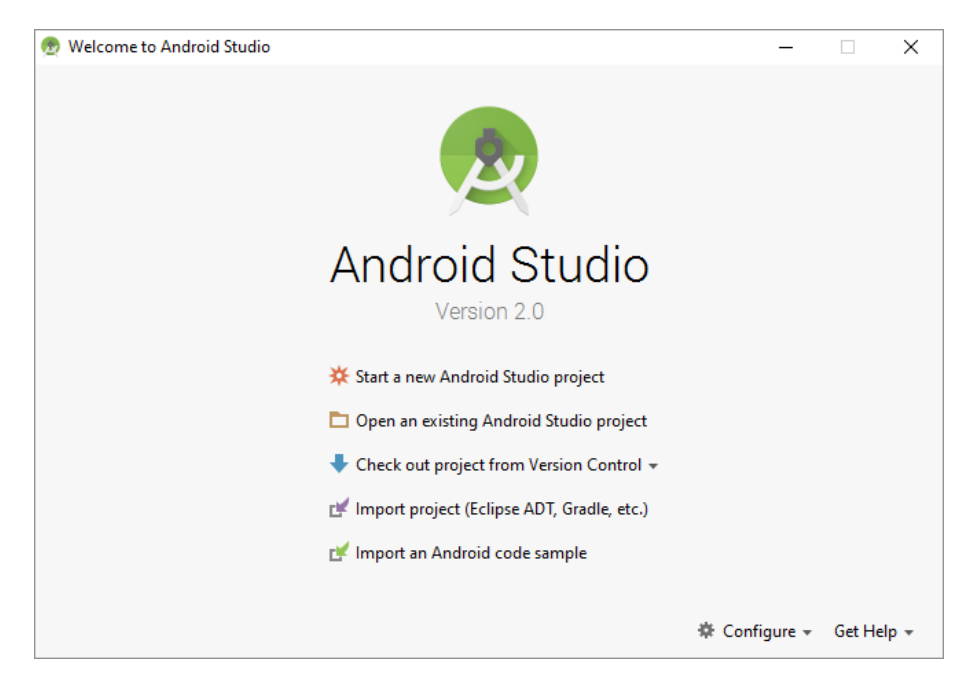

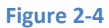

# 2.7 Installing Additional Android SDK Packages

The steps performed so far have installed Java, the Android Studio IDE and the current set of default Android SDK packages. Before proceeding, it is worth taking some time to verify which packages are installed and to install any missing or updated packages.

This task can be performed using the *Android SDK Settings* screen, which may be launched from within the Android Studio tool by selecting the *Configure -> SDK Manager* option from within the Android Studio welcome dialog. Once invoked, the *Android SDK* screen of the default settings dialog will appear as shown in Figure 2-5:

| 👳 Default Settings                                                                            |                                                                                                    |                       |             | ×                 |  |
|-----------------------------------------------------------------------------------------------|----------------------------------------------------------------------------------------------------|-----------------------|-------------|-------------------|--|
| Q                                                                                             | Appearance & Behavior > System Settings > Android                                                                                                    | SDK                   |             |                   |  |
| <ul> <li>Appearance &amp; Behavior</li> <li>Appearance</li> <li>Menus and Toolbars</li> </ul> | Manager for the Android SDK and Tools used by Android<br>Android SDK Location: C:\Users\Neil\AppData\Local\J<br>SDK Platform: SDK Table SDK Leddat Size                                                                                                    | Studio<br>Android\Sdk |             | Edit              |  |
| ▼ System Settings<br>Passwords<br>HTTP Proxy<br>Updates                                       | SUK Platforms SDK Tools   SDK Update Sites  <br>Each Android SDK Platform package includes the Android platform and sources pertaining to an API level by<br>default. Once installed, Android Studio will automatically check for updates. Check "show package details" to<br>display individual SDK components. |                       |             |                   |  |
| Usage Statistics                                                                              | Name                                                                                                    | API Level             | Revision    | Status            |  |
|                                                                                               | Android N Preview                                                                                                    | N                     | 2           | Not installed     |  |
| Android SDK                                                                                   | Android 6.0 (Marshmallow)                                                                                                    | 23                    | 3           | Installed         |  |
| Notifications                                                                                 | Android 5.1 (Lollipop)                                                                                                    | 22                    | 2           | Not installed     |  |
| Quick Lists                                                                                   | Android 5.0 (Lollipop)                                                                                                    | 21                    | 2           | Not installed     |  |
| Path Variables                                                                                | Android 4.4 (KitKat Wear)                                                                                                    | 20                    | 2           | Not installed     |  |
| Kauman                                                                                        | Android 4.4 (KitKat)                                                                                                    | 19                    | 4           | Not installed     |  |
| Keymap                                                                                        | Android 4.3 (Jelly Bean)                                                                                                    | 18                    | 3           | Not installed     |  |
| ▶ Editor                                                                                      | Android 4.2 (Jelly Bean)                                                                                                    | 17                    | 3           | Not installed     |  |
| Plugins                                                                                       | Android 4.1 (Jelly Bean)                                                                                                    | 16                    | 5           | Not installed     |  |
| Build, Execution, Deployment                                                                  | Android 4.0.3 (IceCreamSandwich)                                                                                                    | 15                    | 5           | Not installed     |  |
| Took                                                                                          | Android 4.0 (IceCreamSandwich)                                                                                                    | 14                    | 4           | Not installed     |  |
|                                                                                               | Launch Standalone SDK Manager                                                                                                    |                       |             | ) Show Package De |  |
|                                                                                               |                                                                                                    | ок с                  | Cancel Appl | y Help            |  |

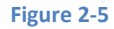

Immediately after installing Android Studio for the first time it is likely that only the latest version of the Android SDK has been installed. To install older versions of the Android SDK simply select the checkboxes corresponding to the versions and click on the *Apply* button.

It is also possible that updates will be listed as being available for the latest SDK. To access detailed information about the packages that are available for update, enable the *Show Package Details* option located in the lower right hand corner of the screen. This will display information similar to that shown in Figure 2-6:

| Name                                        | API Level | Revision | Status            |
|---------------------------------------------|-----------|----------|-------------------|
| Android 6.0                                 |           |          |                   |
| Android 6.0 Platform                        | 23        | 1        | Installed         |
| Android TV ARM EABI v7a System Image        | 23        | 2        | Not installed     |
| Android TV Intel x86 Atom System Image      | 23        | 2        | Not installed     |
| ARM EABI v7a System Image                   | 23        | 3        | Not installed     |
| Intel x86 Atom System Image                 | 23        | 4        | Not installed     |
| Intel x86 Atom_64 System Image              | 23        | 4        | Not-installed     |
| <ul> <li>Google Apis, Android 23</li> </ul> | 23        | 1 (      | Update Available: |
| Google APIs ARM EABI v7a System Image       | 23        | 7        | Not installed     |
| 🗹 Google APIs Intel x86 Atom System Image   | 23        | 8        | Installed         |
| Google APIs Intel x86 Atom_64 System Image  | 23        | 8        | Not installed     |
| Sources for Android 23                      | 23        | 1        | Installed         |

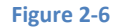

The above figure highlights the availability of an update. To install the updates, enable the checkbox to the left of the item name and click on the *Apply* button.

In addition to the Android SDK packages, a number of tools are also installed for building Android applications. To view the currently installed packages and check for updates, remain within the SDK settings screen and select the SDK Tools tab as shown in Figure 2-7:

| e berdari bertings                     |                                                                  |                          | ^                         |
|----------------------------------------|------------------------------------------------------------------|--------------------------|---------------------------|
| ۲                                      | Appearance & Behavior > System Settings > Android SDK            |                          | Reset                     |
| Appearance & Behavior                  | Manager for the Android SDK and Tools used by Android Studio     |                          |                           |
| Appearance                             | Android SDK Location: C:\Users\Neil\AppData\Local\Android\       | sdk                      | Edit                      |
| Menus and Toolbars     System Settings | SDK Platforms SDK Tools SDK Update Sites                         |                          |                           |
| Passwords                              | Below are the available SDK developer tools. Once installed, And | droid Studio will automa | tically check for updates |
| HTTP Proxy                             | Check "show package details" to display available versions of an | n SDK Tool.              |                           |
| Updates                                | Name                                                             | Version                  | Status                    |
| Usage Statistics                       | Android SDK Build Tools                                          |                          | Installed                 |
| Andreid CDK                            | Android SDK Tools 24.4.1                                         | 24.4.1                   | Installed                 |
| Android SDK                            | Android SDK Platform-Tools 23.1 rc1                              | 23.1.0 rc1               | Installed                 |
| Notifications                          | Documentation for Android SDK                                    | 1                        | Installed                 |
| Quick Lists                            | Android Support Repository, rev 24                               | 24.0.0                   | Installed                 |
| Кеутар                                 | Android Support Library                                          | 23.1.0                   | Not installed             |
| Editor                                 | Android Auto Desktop Head Unit emulator                          | 1.0.0                    | Not installed             |
| Divelas                                | Google Play services                                             | 27.0.0                   | Not installed             |
| riugins                                | Google Repository, rev 22                                        | 22.0.0                   | Installed                 |
| Build, Execution, Deployment           | Cooper Play APK Expansion Library                                | 5.0.0                    | Not installed             |
| Tools                                  | Google Play Distring Library                                     | 2.0.0                    | Not installed             |
|                                        | Android Auto API Simulators                                      | 100                      | Not installed             |
|                                        | Google USB Driver                                                | 11.0.0                   | Not installed             |
|                                        | Google Web Driver                                                | 2.0.0                    | Not installed             |
|                                        | Intel x86 Emulator Accelerator (HAXM installer)                  | 5.5.0                    | Not installed             |
|                                        | Android NDK                                                      | 1.0.0                    | Not installed             |
|                                        | Android NDK                                                      | 1.0.0                    | Not installed             |
|                                        |                                                                  |                          |                           |
|                                        | _                                                                | OK Cancel                | Apply Help                |

Figure 2-7

Within the Android SDK Tools screen, make sure that the following packages are listed as *Installed* in the Status column:

- Android SDK Build-tools
- Android SDK Tools
- Android SDK Platform-tools
- Android Support Repository
- Android Support Library
- Google Repository
- Google USB Driver (Windows only)
- Intel x86 Emulator Accelerator (HAXM installer)

In the event that any of the above packages are listed as *Not Installed* or requiring an update, simply select the checkboxes next to those packages and click on the *Apply* button to initiate the installation process.

Once the installation is complete, review the package list and make sure that the selected packages are now listed as *Installed* in the *Status* column. If any are listed as *Not installed*, make sure they are selected and click on the *Install packages…* button again.

An alternative to using the Android SDK settings panel is to access the *Standalone SDK Manager* which can be launched using the link in the lower left hand corner of the settings screen. The Standalone SDK Manager (Figure 2-8) provides a similar list of packages together with options to perform update and installation tasks:

| 🛃 Android SDK Manager                             |     |          | - 🗆              | $\times$ |
|---------------------------------------------------|-----|----------|------------------|----------|
| Packages Tools                                    |     |          |                  |          |
| SDK Path: C:\Users\Neil\AppData\Local\Android\sdk |     |          |                  |          |
| Packages                                          |     |          |                  |          |
| 🖷 Name                                            | API | Rev.     | Status           | ^        |
| V Tools                                           |     |          |                  |          |
| Android SDK Tools                                 |     | 24.4.1   | 😿 Installed      |          |
| Android SDK Platform-tools                        |     | 23.0.1   | Not installed    |          |
| Android SDK Build-tools                           |     | 23.0.1   | 👼 Installed      |          |
| Android SDK Build-tools                           |     | 22.0.1   | Not installed    |          |
| Android SDK Build-tools                           |     | 21.1.2   | Not installed    |          |
| 🗌 💉 Android SDK Build-tools                       |     | 20       | Not installed    |          |
| 🗌 📌 Android SDK Build-tools                       |     | 19.1     | Not installed    |          |
| ✓ □ □ Tools (Preview Channel)                     |     |          |                  |          |
| 🗌 📌 Android SDK Platform-tools                    |     | 23.1 rc1 | 👼 Installed      |          |
| Android 6.0 (API 23)                              |     |          |                  |          |
| Documentation for Android SDK                     | 23  | 1        | 😿 Installed      |          |
| 🔲 📫 SDK Platform                                  | 23  | 1        | 😿 Installed      |          |
| 🗌 基 Samples for SDK                               | 23  | 2        | Not installed    |          |
| 🗹 🌆 Android TV ARM EABI v7a System Image          | 23  | 2        | Not installed    |          |
| 🔽 🌆 Android TV Intel x86 Atom System Image        | 23  | 2        | Not installed    |          |
| 🖂 🔢 ARM EABI v7a System Image                     | 23  | 3        | Not installed    | ~        |
| <                                                 |     |          | A                | >        |
| Show: Updates/New Installed Select New or Updates |     |          | Install 5 packag | es       |
| Obsolete Deselect All                             |     |          | Delete package   | 25       |
|                                                   |     |          |                  | <b>•</b> |
| Done loading packages.                            |     |          |                  |          |

Figure 2-8

### 2.8 Making the Android SDK Tools Command-line Accessible

Most of the time, the underlying tools of the Android SDK will be accessed from within the Android Studio environment. That being said, however, there will also be instances where it will be useful to be able to invoke those tools from a command prompt or terminal window. In order for the operating system on which you are developing to be able to find these tools, it will be necessary to add them to the system's *PATH* environment variable.

Regardless of operating system, the PATH variable needs to be configured to include the following paths (where <path\_to\_android\_sdk\_installation> represents the file system location into which the Android SDK was installed):

```
<path_to_android_sdk_installation>/sdk/tools
<path to android sdk installation>/sdk/platform-tools
```

The location of the SDK on your system can be identified by launching the Standalone SDK Manager and referring to the *Android SDK Location:* field located at the top of the settings panel as highlighted in Figure 2-9:

| Appearance & Behavior > System Settings > Android SDK                                                                                                    |      |  |  |  |  |
|----------------------------------------------------------------------------------------------------|------|--|--|--|--|
| Manager for the Android SDK and Tools used by Android Studio                                                                                                    |      |  |  |  |  |
| Android SDK Loc ton: C:\Users\Neil\AppData\Local\Android\sdk                                                                                                    | Edit |  |  |  |  |
| SDK Platforms SDK Tools SDK Update Sites                                                                                                    |      |  |  |  |  |
| Each Android SDK Platform package includes the Android platform and sources pertaining to an API level by default. Once installed, Android Studio will automatically check for updates. Check "show package details" to display individual SDK components. |      |  |  |  |  |
|                                                                                                    |      |  |  |  |  |

#### Figure 2-9

Once the location of the SDK has been identified, the steps to add this to the PATH variable are operating system dependent:

#### 2.8.1 Windows 7

- 1. Right-click on *Computer* in the desktop start menu and select *Properties* from the resulting menu.
- 2. In the properties panel, select the *Advanced System Settings* link and, in the resulting dialog, click on the *Environment Variables…* button.
- 3. In the Environment Variables dialog, locate the Path variable in the System variables list, select it and click on Edit.... Locate the end of the current variable value string and append the path to the Android platform tools to the end, using a semicolon to separate the path from the preceding values. For example, assuming the Android SDK was installed into C:\Users\demo\AppData\Local\Android\sdk, the following would be appended to the end of the current Path value:

```
;C:\Users\demo\AppData\Local\Android\sdk\platform-
tools;C:\Users\demo\AppData\Local\Android\sdk\tools
```

4. Click on OK in each dialog box and close the system properties control panel.

Once the above steps are complete, verify that the path is correctly set by opening a *Command Prompt* window (*Start -> All Programs -> Accessories -> Command Prompt*) and at the prompt enter:

echo %Path%

The returned path variable value should include the paths to the Android SDK platform tools folders. Verify that the *platform-tools* value is correct by attempting to run the *adb* tool as follows:

adb

The tool should output a list of command line options when executed.

Similarly, check the tools path setting by attempting to launch the Android SDK Manager:

android

In the event that a message similar to the following message appears for one or both of the commands, it is most likely that an incorrect path was appended to the Path environment variable:

'adb' is not recognized as an internal or external command, operable program or batch file.

#### 2.8.2 Windows 8.1

- 1. On the start screen, move the mouse to the bottom right hand corner of the screen and select *Search* from the resulting menu. In the search box, enter *Control Panel*. When the Control Panel icon appears in the results area, click on it to launch the tool on the desktop.
- 2. Within the Control Panel, use the *Category* menu to change the display to *Large Icons*. From the list of icons select the one labeled *System*.
- 3. Follow the steps outlined for Windows 7 starting from step 2 through to step 4.

Open the command prompt window (move the mouse to the bottom right hand corner of the screen, select the Search option and enter *cmd* into the search box). Select *Command Prompt* from the search results.

Within the Command Prompt window, enter:

echo %Path%

The returned path variable value should include the paths to the Android SDK platform tools folders. Verify that the *platform-tools* value is correct by attempting to run the *adb* tool as follows:

adb

The tool should output a list of command line options when executed.

Similarly, check the tools path setting by attempting to launch the Android SDK Manager:

android

In the event that a message similar to the following message appears for one or both of the commands, it is most likely that an incorrect path was appended to the Path environment variable:

```
'adb' is not recognized as an internal or external command, operable program or batch file.
```

#### 2.8.3 Windows 10

Right-click on the Start menu, select *System* from the resulting menu and click on the *Advanced system settings* option in the System window. Follow the steps outlined for Windows 7 starting from step 2 through to step 4.

#### 2.8.4 Linux

On Linux this will involve once again editing the *.bashrc* file. Assuming that the Android SDK bundle package was installed into */home/demo/Android/sdk*, the export line in the *.bashrc* file would now read as follows:

export
PATH=/home/demo/java/jdk1.7.0\_10/bin:/home/demo/Android/sdk/platformtools:/home/demo/Android/sdk/tools:/home/demo/android-studio/bin:\$PATH

Note also that the above command adds the *android-studio/bin* directory to the PATH variable. This will enable the *studio.sh* script to be executed regardless of the current directory within a terminal window.

#### 2.8.5 Mac OS X

A number of techniques may be employed to modify the \$PATH environment variable on Mac OS X. Arguably the cleanest method is to add a new file in the */etc/paths.d* directory containing the paths to be added to \$PATH. Assuming an Android SDK installation location of */Users/demo/Library/Android/sdk*, the path may be configured by creating a new file named *android-sdk* in the */etc/paths.d* directory containing the following lines:

```
/Users/demo/Library/Android/sdk/tools
/Users/demo/Library/Android/sdk/platform-tools
```

Note that since this is a system directory it will be necessary to use the *sudo* command when creating the file. For example:

```
sudo vi /etc/paths.d/android-sdk
```

# 2.9 Updating the Android Studio and the SDK

From time to time new versions of Android Studio and the Android SDK are released. New versions of the SDK are installed using the Android SDK Manager. Android Studio will typically notify you when an update is ready to be installed.

To manually check for Android Studio updates, click on the *Configure -> Check for Updates* menu option within the Android Studio welcome screen, or use the *Help -> Check for Update* menu option accessible from within the Android Studio main window.

## 2.10 Summary

Prior to beginning the development of Android based applications, the first step is to set up a suitable development environment. This consists of the Java Development Kit (JDK), Android SDKs, and Android Studio IDE. In this chapter, we have covered the steps necessary to install these packages on Windows, Mac OS X and Linux.

# **3. Creating an Example Android App in Android Studio**

The preceding chapters of this book have covered the steps necessary to configure an environment suitable for the development of Android applications using the Android Studio IDE. Before moving on to slightly more advanced topics, now is a good time to validate that all of the required development packages are installed and functioning correctly. The best way to achieve this goal is to create an Android application and compile and run it. This chapter will cover the creation of a simple Android application project using Android Studio. Once the project has been created, a later chapter will explore the use of the Android emulator environment to perform a test run of the application.

# 3.1 Creating a New Android Project

The first step in the application development process is to create a new project within the Android Studio environment. Begin, therefore, by launching Android Studio so that the "Welcome to Android Studio" screen appears as illustrated in Figure 3-1:

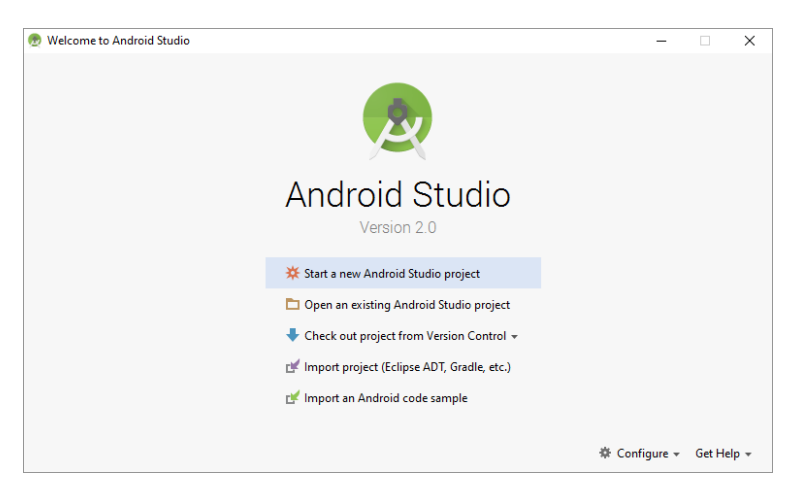

#### Figure 3-1

Once this window appears, Android Studio is ready for a new project to be created. To create the new project, simply click on the *Start a new Android Studio project* option to display the first screen of the *New Project* wizard as shown in Figure 3-2:

Creating an Example Android App in Android Studio

| 👮 Create New Projec | rt X                                            |
|---------------------|-------------------------------------------------|
| New Android S       | Project<br><sup>Studio</sup>                    |
| Configure you       | r new project                                   |
|                     |                                                 |
| Application name:   | My Application                                  |
| Company Domain:     | ebookfrenzy.com                                 |
|                     |                                                 |
| Project location:   | C:\Users\Neil\AndroidStudio6_WORK\MyApplication |
|                     |                                                 |
|                     | Previous Next Cancel Finish                     |

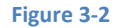

## 3.2 Defining the Project and SDK Settings

In the *New Project* window, set the *Application name* field to *AndroidSample*. The application name is the name by which the application will be referenced and identified within Android Studio and is also the name that will be used when the completed application goes on sale in the Google Play store.

The *Package Name* is used to uniquely identify the application within the Android application ecosystem. It should be based on the reversed URL of your domain name followed by the name of the application. For example, if your domain is *www.mycompany.com*, and the application has been named *AndroidSample*, then the package name might be specified as follows:

com.mycompany.androidsample

If you do not have a domain name, you may also use *ebookfrenzy.com* for the purposes of testing, though this will need to be changed before an application can be published:

```
com.ebookfrenzy.androidsample
```

The *Project location* setting will default to a location in the folder named *AndroidStudioProjects* located in your home directory and may be changed by clicking on the button to the right of the text field containing the current path setting.

Click Next to proceed. On the form factors screen, enable the *Phone and Tablet* option and set the minimum SDK setting to API 8: Android 2.2 (Froyo). The reason for selecting an older SDK release is that this ensures that the finished application will be able to run on the widest possible range of Android devices. The higher the minimum SDK selection, the more the application will be restricted to newer Android devices. A useful chart (Figure 3-3) can be viewed by clicking on the *Help me choose* link. This outlines the various SDK versions and API levels available for use and the percentage of Android devices in the marketplace on which the application will run if that SDK is used as the minimum level. In general it should only be necessary to select a more recent SDK when that release contains a specific feature that is required for your application. To help in the decision process, selecting an API level from the chart will display the features that are supported at that level.

| Android Platform/API Version Distribution |                  |       | ×                                                                                                    |
|-------------------------------------------|------------------|-------|----------------------------------------------------------------------------------------------------|
| ANDROID PLATFORM                          | <b>API LEVEL</b> |       | The minimum SDK version determines the lowest level of Android that your app will run on.                                                                       |
| 2.3 Gingerbread                           | 10               | 97.3% | everyone with a minimum SDK version of 1. However, that has some disadvantages, such                                                                            |
| 4.0 Ice Cream Sandwich                    | 15               | 94.8% | as lack of features, and very few people use devices that old anymore.                                                                                          |
| 4.1 Jelly Bean                            | 16               | 86.0% | Your choice of minimum SDK level should be a tradeoff between the distribution of users<br>you wish to target and the features that your application will need. |
| 4.2 Jelly Bean                            | 17               | 74.3% | Click each Android Version/API level for more information.                                                                                                    |
| 4.3 Jelly Bean                            | 18               | 70.9% |                                                                                                    |
| 4,4 KitKat                                | 19               | 35.4% |                                                                                                    |
| 5.0 Lollipop                              | 21               | 18.4% |                                                                                                    |
| 5.1 Lollipop                              | 22               | 1.3%  |                                                                                                    |
| 0.0 Marshmallow                           | 23               |       |                                                                                                    |
|                                           |                  |       |                                                                                                    |
|                                           |                  |       |                                                                                                    |
|                                           |                  |       | OK                                                                                                    |

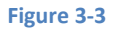

Since the project is not intended for Google TV, Android Auto or wearable devices, leave the remaining options disabled before clicking *Next*.

# 3.3 Creating an Activity

The next step is to define the type of initial activity that is to be created for the application. A range of different activity types is available when developing Android applications. The *Empty*, *Master/Detail Flow*, *Google Maps* and *Navigation Drawer* options will be covered extensively in later chapters. For the purposes of this example, however, simply select the option to create a *Basic Activity*. The Basic Activity option creates a template user interface consisting of an app bar, menu, content area and a single floating action button.

Creating an Example Android App in Android Studio

| 🕏 Create New Project |                            | ×                    |
|----------------------|----------------------------|----------------------|
| Add an activity      | to Mobile                  |                      |
| Add No Activity      | ¢ E<br>O<br>Blank Activity | ←<br>Empty Activity  |
|                      |                            | 4 E                  |
| Fullscreen Activity  | Google AdMob Ads Activity  | Google Maps Activity |
| ← :                  |                            |                      |
|                      | Previous                   | Next Cancel Finish   |

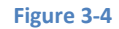

With the Basic Activity option selected, click *Next*. On the final screen (Figure 3-5) name the activity and title *AndroidSampleActivity*. The activity will consist of a single user interface screen layout which, for the purposes of this example, should be named *activity\_android\_sample* as shown in Figure 3-5 and with a menu resource named *menu\_android\_sample*:

| 👳 Create New Project     |                                          | ×                           |  |  |  |  |  |  |
|--------------------------|------------------------------------------|-----------------------------|--|--|--|--|--|--|
| Q Customize the Activity |                                          |                             |  |  |  |  |  |  |
|                          | Creates a new blank acti                 | vity with an app bar.       |  |  |  |  |  |  |
| <b>← :</b>               | Activity Name:                           | AndroidSampleActivity       |  |  |  |  |  |  |
|                          | Layout Name:                             | activity_android_sample     |  |  |  |  |  |  |
|                          | Title:                                   | AndroidSampleActivity       |  |  |  |  |  |  |
|                          | Menu Resource Name:                      | menu_android_sample         |  |  |  |  |  |  |
| •                        |                                          | Use a Fragment              |  |  |  |  |  |  |
| Blank Activity           |                                          |                             |  |  |  |  |  |  |
|                          |                                          |                             |  |  |  |  |  |  |
|                          |                                          |                             |  |  |  |  |  |  |
|                          |                                          |                             |  |  |  |  |  |  |
|                          | The name of the activity class to create |                             |  |  |  |  |  |  |
|                          |                                          |                             |  |  |  |  |  |  |
|                          |                                          |                             |  |  |  |  |  |  |
|                          |                                          | Previous Next Cancel Finish |  |  |  |  |  |  |

Figure 3-5

Finally, click on *Finish* to initiate the project creation process.

# 3.4 Modifying the Example Application

At this point, Android Studio has created a minimal example application project and opened the main window.

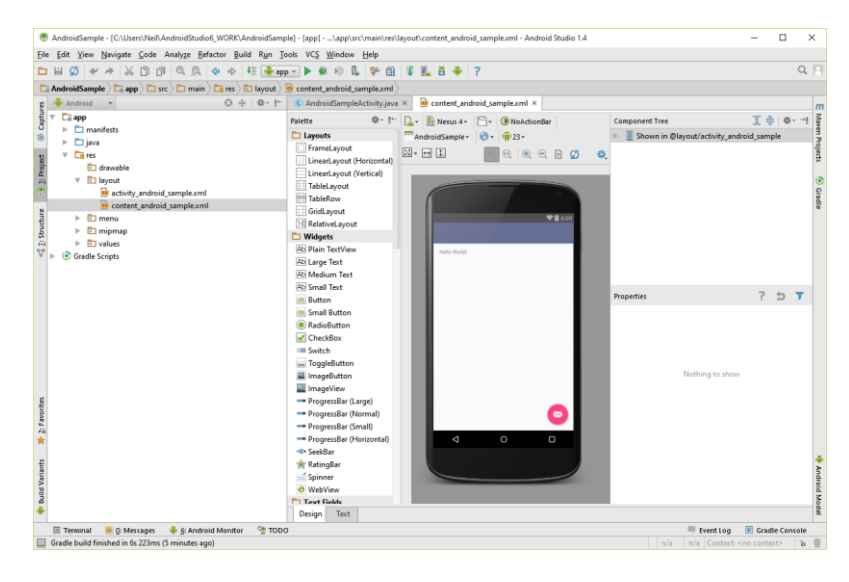

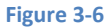

The newly created project and references to associated files are listed in the *Project* tool window located on the left hand side of the main project window. The Project tool window has a number of modes in which information can be displayed. By default, this panel will be in *Android* mode. This setting is controlled by the tabs at the top of the panel as highlighted in Figure 3-6. If the panel is not currently in Android mode, click on this tab to switch to Android mode:

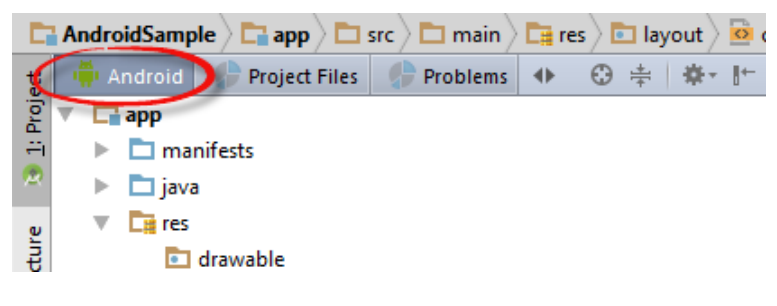

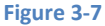

The example project created for us when we selected the option to create an activity consists of a user interface containing a label that will read "Hello World!" when the application is executed.

The next step in this tutorial is to modify the user interface of our application so that it displays a larger text view object with a different message to the one provided for us by Android Studio.

#### Creating an Example Android App in Android Studio

The user interface design for our activity is stored in a file named *activity\_android\_sample.xml* which, in turn, is located under *app -> res -> layout* in the project file hierarchy. This layout file includes the app bar (also known as an action bar) that appears across the top of the device screen (marked A in Figure 3-8) and the floating action button (the email button marked B). In addition to these items, the *activity\_android\_sample.xml* layout file contains a reference to a second file containing the content layout (marked C):

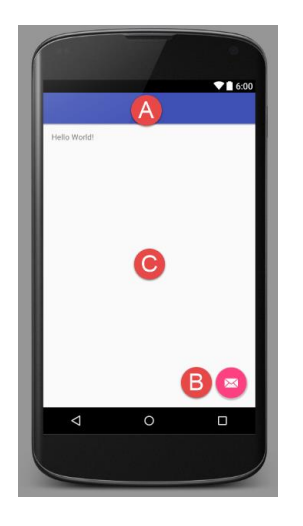

Figure 3-8

By default, the content layout is contained within a file named *content\_android\_studio.xml* and it is within this file that changes to the layout of the activity are made. Using the Project tool window, locate this file as illustrated in Figure 3-9:

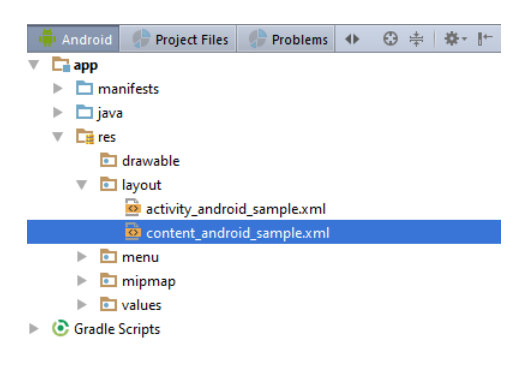

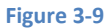

Once located, double click on the file to load it into the user interface Designer tool which will appear in the center panel of the Android Studio main window:

| C AndroidSampleA   | ctivity.java | ×        | content_and | roid_sar | mple.xml ×  |            |        |                    |                |                        |       |      |       |
|--------------------|--------------|----------|-------------|----------|-------------|------------|--------|--------------------|----------------|------------------------|-------|------|-------|
| Palette            | - \$r - }r-  | <b>-</b> | 🗓 Nexus 4+  | 6-       | NoActionBar | AndroidSam | ole -  | ð <b>-</b>  ∰123 - | Component Tree |                        | 2 7   | - 10 | F* →# |
| Layouts            |              | ₩.       | ↔ ‡         |          |             | <b>1 1</b> | •      | 6 8                | 🔻 📋 Shown in 🏽 | Dayout/activity_androi | d_sam | ple  |       |
| FrameLayout        |              |          |             |          |             |            | ~ 0    | 32 10              | 🔻 🗔 Relative   | eLayout                |       |      |       |
| LinearLayout (H    | orizontal)   |          |             |          |             |            |        |                    | Ab Tex         | tView - "Hello World!" |       |      |       |
| LinearLayout (Ve   | ertical)     |          |             |          | -           |            |        |                    | _              |                        |       |      |       |
| TableLayout        |              |          |             |          |             |            |        |                    |                |                        |       |      |       |
| TableRow           |              |          |             |          |             |            |        |                    |                |                        |       |      |       |
| GridLayout         |              |          |             |          |             | -          | 1 6:00 |                    |                |                        |       |      |       |
| H RelativeLayout   |              |          |             |          |             |            | 0.00   |                    |                |                        |       |      |       |
| 🖿 Widgets          |              |          |             |          |             |            |        |                    |                |                        |       |      |       |
| Ab Plain TextView  |              |          |             |          |             |            |        |                    |                |                        |       |      |       |
| Ab Large Text      |              |          | Hello W     | orld!    |             |            |        |                    |                |                        |       |      |       |
| Ab Medium Text     |              |          |             |          |             |            |        |                    |                |                        |       |      |       |
| Ab Small Text      |              |          |             |          |             |            |        |                    |                |                        |       |      |       |
| OK Button          |              |          |             |          |             |            |        |                    |                |                        |       |      |       |
| ok Small Button    |              |          |             |          |             |            |        |                    |                |                        |       |      |       |
| RadioButton        |              |          |             |          |             |            |        |                    |                |                        |       |      |       |
| CheckBox           |              |          |             |          |             |            |        |                    | Properties     |                        | ?     | 5    | T     |
| Switch             |              |          |             |          |             |            |        |                    |                |                        |       |      |       |
| ToggleButton       |              |          |             |          |             |            |        |                    |                |                        |       |      |       |
| 📕 ImageButton      |              |          |             |          |             |            |        |                    |                |                        |       |      |       |
| 🔜 ImageView        |              |          |             |          |             |            |        |                    |                |                        |       |      |       |
| 🚥 ProgressBar (Lar | ge)          |          |             |          |             |            |        |                    |                |                        |       |      |       |
| 🚥 ProgressBar (No  | rmal)        |          |             |          |             |            |        |                    |                |                        |       |      |       |
| 🚥 ProgressBar (Sm  | all)         |          |             |          |             |            |        |                    |                |                        |       |      |       |
| 🚥 ProgressBar (Ho  | rizontal)    |          |             |          |             |            |        |                    |                | Nothing to show        |       |      |       |
| SeekBar            |              |          |             |          |             |            |        |                    |                |                        |       |      |       |
| 🚖 RatingBar        |              |          |             |          |             |            |        |                    |                |                        |       |      |       |
| 📹 Spinner          |              |          |             |          |             |            |        |                    |                |                        |       |      |       |
| WebView            |              |          |             |          |             |            | <      |                    |                |                        |       |      |       |
| 🗖 Text Fields      |              |          |             |          |             |            |        |                    |                |                        |       |      |       |
| 🗓 Plain Text       |              |          |             |          |             | _          |        |                    |                |                        |       |      |       |
| I Person Name      |              |          | <           | 1        | 0           |            |        |                    |                |                        |       |      |       |
| Password           |              |          |             |          |             |            |        |                    |                |                        |       |      |       |
| Password (Num      | eric)        |          |             |          |             |            |        |                    |                |                        |       |      |       |
| 🔟 E-mail           |              |          |             |          |             |            | 1      |                    |                |                        |       |      |       |
| I Phone            |              |          |             | _        |             |            | /      |                    |                |                        |       |      |       |
| Postal Address     |              |          |             |          |             |            |        |                    |                |                        |       |      |       |
| I Multiline Text   |              |          |             |          |             |            |        |                    | L              |                        |       |      |       |
| Design Text        |              |          |             |          |             |            |        |                    |                |                        |       |      |       |

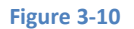

In the toolbar across the top of the Designer window is a menu currently set to *Nexus 4* which is reflected in the visual representation of the device within the Designer panel. A wide range of other device options are available for selection by clicking on this menu.

To change the orientation of the device representation between landscape and portrait simply use the

drop down menu immediately to the right of the device selection menu showing the icon.

As can be seen in the device screen, the content layout already includes a label that displays a "Hello World!" message. Running down the left hand side of the panel is a palette containing different categories of user interface components that may be used to construct a user interface, such as buttons, labels and text fields. It should be noted, however, that not all user interface components are obviously visible to the user. One such category consists of *layouts*. Android supports a variety of layouts that provide different levels of control over how visual user interface components are positioned and managed on the screen. Though it is difficult to tell from looking at the visual representation of the user interface, the current design has been created using a RelativeLayout. This can be confirmed by reviewing the information in the *Component Tree* panel which, by default, is located in the upper right hand corner of the Designer panel and is shown in Figure 3-11:

Creating an Example Android App in Android Studio

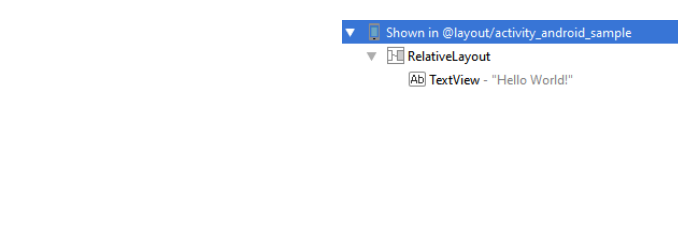

#### Figure 3-11

As we can see from the component tree hierarchy, the user interface layout is embedded in the *activity\_android\_sample.xml* layout file and consists of a RelativeLayout parent with a single child in the form of a TextView object.

The first step in modifying the application is to delete the TextView component from the design. Begin by clicking on the TextView object within the user interface view so that it appears with a blue border around it. Once selected, press the Delete key on the keyboard to remove the object from the layout.

In the Palette panel, locate the *Widgets* category. Click and drag the *Large Text* object and drop it in the center of the user interface design when the green marker lines appear to indicate the center of the display:

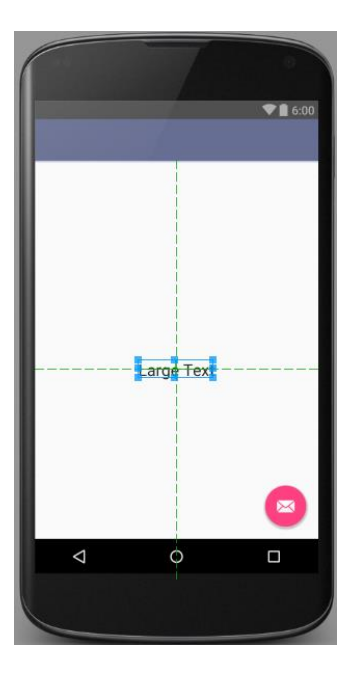

Figure 3-12

The Android Studio Designer tool also provides an alternative to dragging and dropping components from the palette on to the design layout. Components may also be added by selecting the required object from the palette and then simply clicking on the layout at the location where the component is to be placed.

The next step is to change the text that is currently displayed by the TextView component. Double click on the object in the design layout to display the text and id editing panel as illustrated in Figure 3-13. Within the panel, change the text property from "Large Text" to "Welcome to Android Studio".

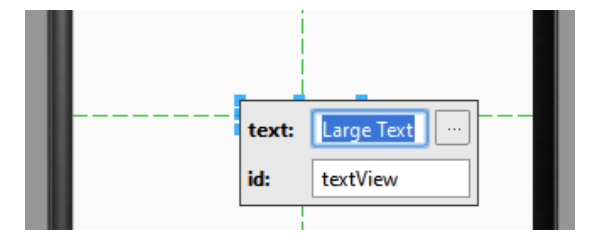

#### Figure 3-13

At this point it is important to explain the light bulb that has now appeared next to the TextView object in the layout. This indicates a possible problem and provides some recommended solutions. Clicking on the icon in this instance informs us that the problem is as follows:

```
[I18N] Hardcoded string "Welcome to Android Studio", should use @string resource
```

This I18N message is informing us that a potential issue exists with regard to the future internationalization of the project ("I18N" comes from the fact that the word "internationalization" begins with an "I", ends with an "N" and has 18 letters in between). The warning is reminding us that when developing Android applications, attributes and values such as text strings should be stored in the form of *resources* wherever possible. Doing so enables changes to the appearance of the application to be made by modifying resource files instead of changing the application source code. This can be especially valuable when translating a user interface to a different spoken language. If all of the text in a user interface is contained in a single resource file, for example, that file can be given to a translator who will then perform the translation work and return the translated file for inclusion in the application. This enables multiple languages to be targeted without the necessity for any source code changes to be made. In this instance, we are going to create a new resource named *welcomestring* and assign to it the string "Welcome to Android Studio".

Click on the arrow to the right of the warning message to display the menu of possible solutions (Figure 3-14).

Creating an Example Android App in Android Studio

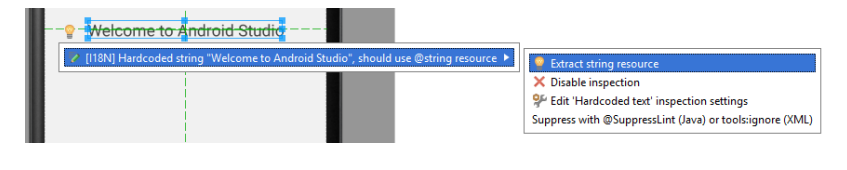

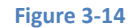

From the menu, select the *Extract string resource* option to display the *Extract Resource* dialog. In this dialog, enter *welcomestring* into the *Resource name:* field before clicking on *OK*. The string is now stored as a resource in the *app -> res -> values -> strings.xml* file. If the layout displays the name of the string resource instead of the "Welcome to Android Studio" text, click on the refresh button located in the toolbar as highlighted in Figure 3-15:

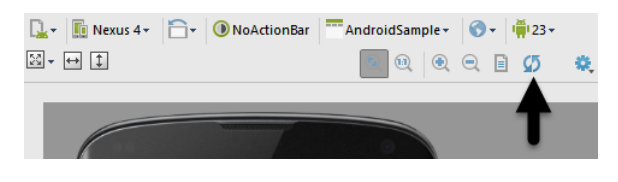

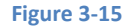

# 3.5 Reviewing the Layout and Resource Files

Before moving on to the next chapter, we are going to look at some of the internal aspects of user interface design and resource handling. In the previous section, we made some changes to the user interface by modifying the *content\_android\_sample.xml* file using the UI Designer tool. In fact, all that the Designer was doing was providing a user-friendly way to edit the underlying XML content of the file. In practice, there is no reason why you cannot modify the XML directly in order to make user interface changes and, in some instances, this may actually be quicker than using the Designer tool. At the bottom of the Designer panel are two tabs labeled *Design* and *Text* respectively. To switch to the XML view simply select the *Text* tab as shown in Figure 3-16:

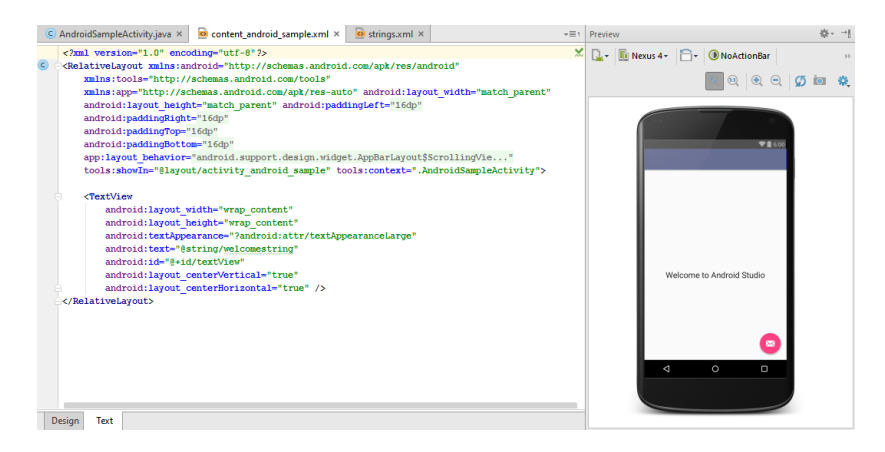

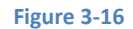

As can be seen from the structure of the XML file, the user interface consists of the RelativeLayout component, which in turn, is the parent of the TextView object. We can also see that the *text* property of the TextView is set to our *welcomestring* resource. Although varying in complexity and content, all user interface layouts are structured in this hierarchical, XML based way.

One of the more powerful features of Android Studio can be found to the right hand side of the XML editing panel. If the panel is not visible, display it by selecting the *Preview* button located along the right hand edge of the Android Studio window. This is the Preview panel and shows the current visual state of the layout. As changes are made to the XML layout, these will be reflected in the preview panel. To see this in action, modify the XML layout to change the background color of the RelativeLayout to a shade of red as follows:

```
<?xml version="1.0" encoding="utf-8"?>
<RelativeLayout
xmlns:android="http://schemas.android.com/apk/res/android"
    xmlns:app="http://schemas.android.com/apk/res-auto"
    xmlns:tools="http://schemas.android.com/tools"
    android: layout width="match parent"
    android: layout height="match parent"
    android:paddingBottom="@dimen/activity vertical margin"
    android:paddingLeft="@dimen/activity horizontal margin"
    android:paddingRight="@dimen/activity horizontal margin"
    android:paddingTop="@dimen/activity vertical margin"
    app:layout behavior="@string/appbar scrolling view behavior"
  tools:context="com.ebookfrenzy.androidsample.AndroidSampleActivity"
    tools:showIn="@layout/activity android sample"
    android:background="#ff2438" >
    <TextView
        android: layout width="wrap content"
        android: layout height="wrap content"
        android:textAppearance="?android:attr/textAppearanceLarge"
        android:text="@string/welcome string"
        android:id="@+id/textView"
        android:layout centerVertical="true"
        android:layout centerHorizontal="true" />
</RelativeLayout>
```

Note that the color of the preview changes in real-time to match the new setting in the XML file. Note also that a small red square appears in the left hand margin (also referred to as the *gutter*) of the XML editor next to the line containing the color setting. This is a visual cue to the fact that the color red has been set on a property. Change the color value to #a0ff28 and note that both the small square in the margin and the preview change to green.

Creating an Example Android App in Android Studio

Finally, use the Project view to locate the *app -> res -> values -> strings.xml* file and double click on it to load it into the editor. Currently the XML should read as follows:

```
<?xml version="1.0" encoding="utf-8"?>
<resources>
<string name="app_name">AndroidSample</string>
<string name="action_settings">Settings</string>
<string name="welcomestring">Welcome to Android Studio</string>
```

</resources>

As a demonstration of resources in action, change the string value currently assigned to the *welcomestring* resource and then return to the Designer tool by selecting the tab for the layout file in the editor panel. Note that the layout has picked up the new resource value for the welcome string.

There is also a quick way to access the value of a resource referenced in an XML file. With the Designer tool in Text mode, click on the "@string/welcomestring" property setting so that it highlights and then press Ctrl+B on the keyboard. Android Studio will subsequently open the *strings.xml* file and take you to the line in that file where this resource is declared. Use this opportunity to revert the string resource back to the original "Welcome to Android Studio" text.

Resource strings may also be edited using the Android Studio Translations Editor. To open this editor, right-click on the *app -> res -> values -> strings.xml* file and select the *Open Translations Editor* menu option. This will display the Translation Editor in the main panel of the Android Studio window:

| C AndroidSa      | npleActivity.java × 🧧 🔯 content_android_sample.xml × 🕟 Tran | slations Editor ×   | 6   |
|------------------|-------------------------------------------------------------|---------------------|-----|
| + 🕥 🗆            | Show only keys needing translations                         | Order a translation | )   |
| Key              | Default Value                                               | Un                  | t " |
| action_setting S | ettings                                                     |                     | וכ  |
| app_name A       | ndroidSample                                                |                     |     |
| welcome_stri V   | elcome to Android Studio                                    |                     | וכ  |
|                  |                                                             |                     |     |
| Key:             | app_name                                                    |                     |     |
| Default Value:   | AndroidSample                                               | 1                   |     |
| Translation:     |                                                             | 1                   |     |

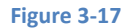

This editor allows the strings assigned to resource keys to be edited and for translations for multiple languages to be managed. The *Order a translation…* link may also be used to order a translation of the strings contained within the application to other languages. The cost of the translations will vary depending on the number of strings involved.

## 3.6 Previewing the Layout

So far in this chapter, the layout has only been previewed on a representation of the Nexus 4 device. As previously discussed, the layout can be tested for other devices by making selections from the device menu in the toolbar across the top edge of the Designer panel. Another useful option provided by this menu is *Preview All Screen Sizes* which, when selected, shows the layout in all currently configured device configurations as demonstrated in Figure 3-18.

To revert to a single preview layout, select the device menu once again, this time choosing the *Remove Previews* option.

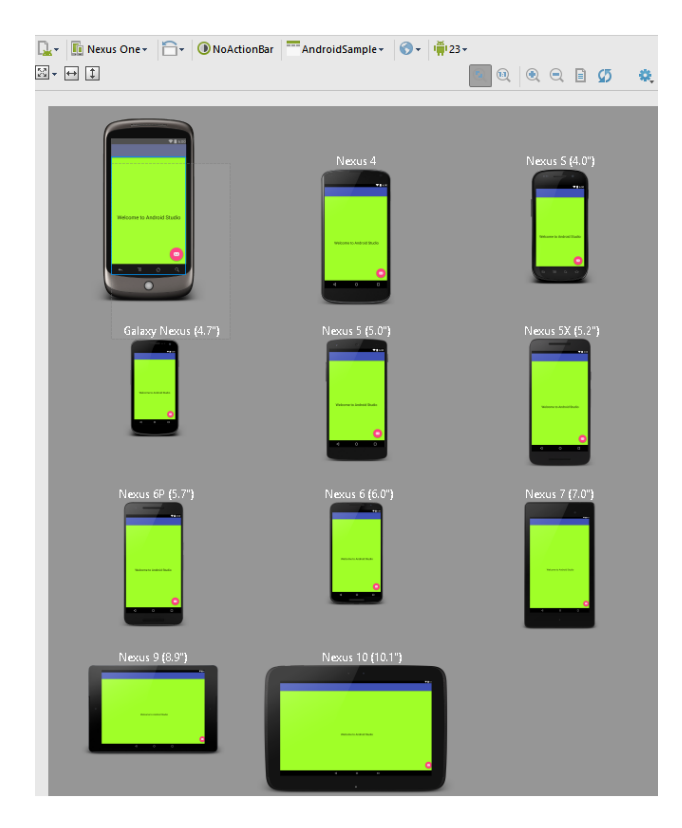

Figure 3-18

# 3.7 **Summary**

While not excessively complex, a number of steps are involved in setting up an Android development environment. Having performed those steps, it is worth working through a simple example to make sure the environment is correctly installed and configured. In this chapter, we have created a simple application and then used the Android Studio Designer tool to modify the user interface layout. In doing so, we explored the importance of using resources wherever possible, particularly in the case of string values, and briefly touched on the topic of layouts. Finally, we looked at the underlying XML that is used to store the user interface designs of Android applications.

While it is useful to be able to preview a layout from within the Android Studio Designer tool, there is no substitute for testing an application by compiling and running it. In a later chapter entitled *Creating an Android Virtual Device (AVD) in Android Studio*, the steps necessary to set up an emulator for testing purposes will be covered in detail. Before running the application, however, the next chapter will take a small detour to provide a guided tour of the Android Studio user interface.